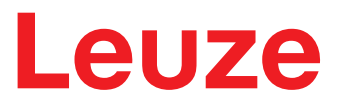

Original-Betriebsanleitung

# CR 100 Barcodeleser

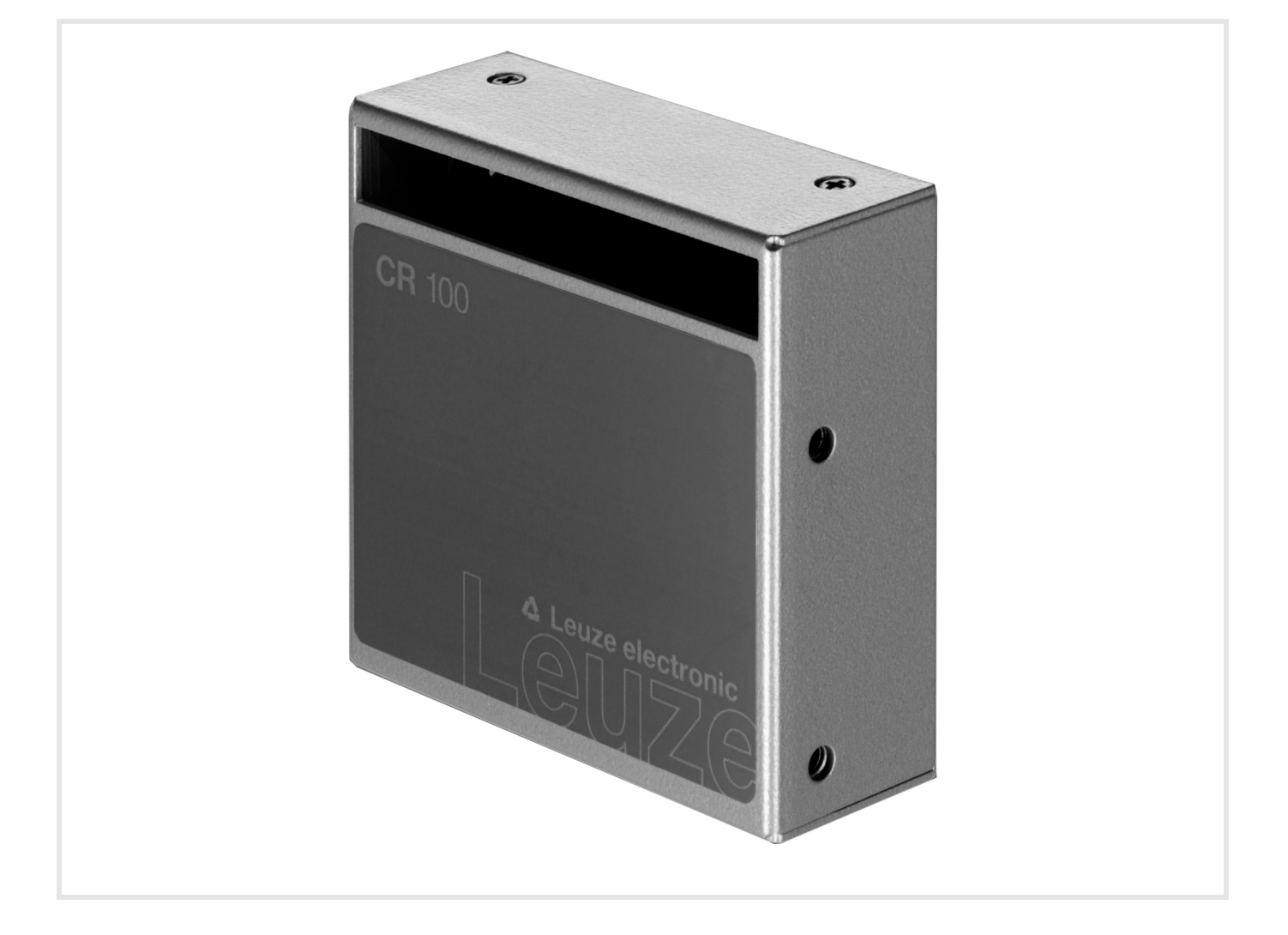

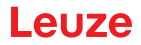

© 2020 Leuze electronic GmbH + Co. KG In der Braike 1 D-73277 Owen / Germany Phone: +49 7021 573-0 Fax: +49 7021 573-199 http://www.leuze.com info@leuze.de

| 1 | Zu d           | Zu diesem Dokument                                       |            |  |  |
|---|----------------|----------------------------------------------------------|------------|--|--|
|   | 1.1            | Verwendete Darstellungsmittel                            | . 5        |  |  |
| 2 | Sich           | erheit                                                   | . 6        |  |  |
|   | 2.1            | Bestimmungsgemäße Verwendung                             | . 6        |  |  |
|   | 2.2            | Vorhersehbare Fehlanwendung                              | . 6        |  |  |
|   | 2.3            | Befähigte Personen                                       | . 6        |  |  |
|   | 2.4            | Haftungsausschluss                                       | . 7        |  |  |
| 3 | Gera           | atebeschreibung                                          | . 8        |  |  |
|   | 3.1            | Geräteübersicht                                          | . 8        |  |  |
|   | 3.1.1<br>3.1.2 | Zu dem Barcodeleser CR 100                               | . 8<br>. 8 |  |  |
|   | 3.2            | Leistungsmerkmale                                        | . 8        |  |  |
|   | 3.3            | Geräteaufbau.                                            | . 8        |  |  |
|   | 3.4            | Anschlusstechnik                                         | . 9        |  |  |
|   | 3.5            | Anzeigeelemente                                          | . 9        |  |  |
|   | 3.5.1          | LED-Anzeigen                                             | . 9        |  |  |
| 4 | Mon            | tage                                                     | 10         |  |  |
|   | 4.1            | Wahl des Montageortes.                                   | 10         |  |  |
| 5 | Elek           | trischer Anschluss                                       | 11         |  |  |
|   | 5.1            | Spannungsversorgung                                      | 11         |  |  |
|   | 5.2            | Anschlussbelegung der CR 100-Anschlussleitung.           | 11         |  |  |
|   | 5.3            | Schalteingang/Schaltausgang                              | 11         |  |  |
|   | 5.3.1          | Schalteingang                                            | 11         |  |  |
|   | 5.3.2          | Schaltausgang                                            | 12         |  |  |
|   | 5.4            | PC oder Terminal Anschluss                               | 13         |  |  |
|   | 5.5            | Leitungslängen und Schirmung                             | 14         |  |  |
| 6 | Konf           | figurations- und Diagnosesoftware – <i>Sensor Studio</i> | 15         |  |  |
|   | 6.1            | Systemvoraussetzungen                                    | 15         |  |  |
|   | 6.2            | Konfigurationssoftware Sensor Studio installieren        | 16         |  |  |
|   | 6.2.1          |                                                          | 16         |  |  |
|   | 6.2.2          | FDT Ranmen Sensor Studio Installieren                    | 16<br>16   |  |  |
|   | 6.2.4          | Barcodeleser an den PC anschließen.                      | 17         |  |  |
|   | 6.3            | Starten der Konfigurationssoftware Sensor Studio         | 17         |  |  |
|   | 6.4            | Sensor Studio beenden                                    | 19         |  |  |
|   | 6.5            | Konfigurations-Parameter                                 | 19         |  |  |
|   | 6.5.1          | Register Dekodierung                                     | 20         |  |  |
|   | 6.5.2          | Register Ausgabe                                         | 23         |  |  |
|   | 6.5.3          |                                                          | 25         |  |  |
|   | 0.5.4          |                                                          | 20<br>28   |  |  |
|   | 6.5.6          | Register Schalteingang                                   | 30         |  |  |
|   | 6.5.7          | Register Schaltausgang                                   | 31         |  |  |
| 7 | In Be          | etrieb nehmen – Konfiguration                            | 32         |  |  |
|   | 7.1            | Maßnahmen vor der ersten Inbetriebnahme                  | 32         |  |  |
|   | 7.2            | Gerätestart.                                             | 32         |  |  |
|   | 7.2.1          | "Power On"-Test                                          | 32         |  |  |

|    | 7.2.2Schnittstelle327.2.3"Online"-Befehle327.2.4Auftretende Probleme327.3Einstellen der Kommunikationsparameter327.3.1Parametersätze337.3.2Betriebsart "Service"33 |
|----|----------------------------------------------------------------------------------------------------|
| 8  | Online Befehle                                                                                                    |
|    | 8.1 Übersicht über Befehle und Parameter                                                                                                    |
|    | 8.2 Allgemeine Online-Befehle                                                                                                    |
|    | 8.3 Online-Befehle zur Systemsteuerung                                                                                                    |
|    | 8.4 Online-Befehle für die Parametersatz-Operationen 39                                                                                                    |
| 9  | Pflegen. Instand halten und Entsorgen                                                                                                    |
| -  | 9.1 Reinigen                                                                                                    |
|    | 9.2 Instandhaltung                                                                                                    |
|    | 9.3 Entsorgen                                                                                                    |
| 10 | Diagnose und Fehlerbehebung 44                                                                                                    |
| 11 | Service und Support                                                                                                    |
|    | 11.1 Was tun im Servicefall? 45                                                                                                    |
| 12 | Technische Daten                                                                                                    |
|    | 12.1 Allgemeine Daten                                                                                                    |
|    | 12.2 Lesefelder                                                                                                    |
|    | 12.3 Maßzeichnungen                                                                                                    |
| 13 | Bestellhinweise und Zubehör                                                                                                    |
|    | 13.1 Typenübersicht                                                                                                    |
|    | 13.2 Zubehör                                                                                                    |
| 14 | EG-Konformitätserklärung 51                                                                                                    |
| 15 | Anhang                                                                                                    |
|    | 15.1 Barcode - Muster                                                                                                    |

# 1 Zu diesem Dokument

# 1.1 Verwendete Darstellungsmittel

| Tabelle 1.1: | Warnsymbole und  | Signalwörter  |
|--------------|------------------|---------------|
|              | wannoynnoolo ana | orginamoritor |

| Symbol bei Gefahren für Personen                                                                                                    |
|----------------------------------------------------------------------------------------------------|
| HINWEIS<br>Signalwort für Sachschaden<br>Gibt Gefahren an, durch die Sachschaden entstehen kann, wenn Sie die<br>Maßnahmen zur Gefahrvermeidung nicht befolgen. |

## Tabelle 1.2: Weitere Symbole

| 0          | Symbol für Tipps<br>Texte mit diesem Symbol geben Ihnen weiterführende Informationen. |
|------------|---------------------------------------------------------------------------------------|
| <i>ц</i> у | Symbol für Handlungsschritte<br>Texte mit diesem Symbol leiten Sie zu Handlungen an.  |

## Tabelle 1.3: Begriffe und Abkürzungen

| BCL         | Barcodeleser                                                                          |
|-------------|---------------------------------------------------------------------------------------|
| CR          | CCD-basierter Barcodeleser<br>( <b>C</b> ode <b>R</b> eader)                          |
| DTM         | Software Gerätemanager<br>(Device Type Manager)                                       |
| EMV         | Elektromagnetische Verträglichkeit                                                    |
| EN          | Europäische Norm                                                                      |
| FDT         | Softwarerahmen zur Verwaltung von Gerätemanagern (DTM)<br>(Field Device Tool)         |
| FE          | Funktionserde                                                                         |
| GUI         | Grafische Benutzeroberfläche<br>(Graphical User Interface)                            |
| IO oder I/O | Eingang/Ausgang (Input/Output)                                                        |
| LED         | Leuchtdiode<br>(Light Emitting Diode)                                                 |
| SPS         | Speicherprogrammierbare Steuerung<br>(entspricht Programmable Logic Controller (PLC)) |

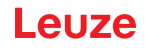

## 2 Sicherheit

Der vorliegende Sensor ist unter Beachtung der geltenden Sicherheitsnormen entwickelt, gefertigt und geprüft worden. Er entspricht dem Stand der Technik.

## 2.1 Bestimmungsgemäße Verwendung

Der Barcodeleser des Typs CR 100 ist als stationärer Scanner mit integriertem Decoder für alle gängigen Strichcodes zur automatischen Objekterkennung konzipiert.

#### Einsatzgebiete

Der Barcodeleser CR 100 ist insbesondere für folgende Einsatzgebiete konzipiert:

- In Analyseautomaten
- Bei platzkritischen Barcodeleseaufgaben
- In der Automatisierungstechnik

#### **VORSICHT**

#### Bestimmungsgemäße Verwendung beachten!

Setzen Sie das Gerät nur entsprechend der bestimmungsgemäßen Verwendung ein.

Der Schutz von Betriebspersonal und Gerät ist nicht gewährleistet, wenn das Gerät nicht entsprechend seiner bestimmungsgemäßen Verwendung eingesetzt wird.

Die Leuze electronic GmbH + Co. KG haftet nicht für Schäden, die durch nicht bestimmungsgemäße Verwendung entstehen.

b Lesen Sie diese Technische Beschreibung vor der Inbetriebnahme des Geräts.

Die Kenntnis der Technischen Beschreibung gehört zur bestimmungsgemäßen Verwendung.

#### HINWEIS

Bestimmungen und Vorschriften einhalten!

Beachten Sie die örtlich geltenden gesetzlichen Bestimmungen und die Vorschriften der Berufsgenossenschaften.

#### 2.2 Vorhersehbare Fehlanwendung

Eine andere als die unter "Bestimmungsgemäße Verwendung" festgelegte oder eine darüber hinausgehende Verwendung gilt als nicht bestimmungsgemäß.

Unzulässig ist die Verwendung des Gerätes insbesondere in folgenden Fällen:

- in Räumen mit explosiver Atmosphäre
- in sicherheitsrelevanten Schaltungen
- zu medizinischen Zwecken

#### HINWEIS

#### Keine Eingriffe und Veränderungen am Gerät!

♦ Nehmen Sie keine Eingriffe und Veränderungen am Gerät vor.

Eingriffe und Veränderungen am Gerät sind nicht zulässig.

Das Gerät darf nicht geöffnet werden. Es enthält keine durch den Benutzer einzustellenden oder zu wartenden Teile.

Eine Reparatur darf ausschließlich von Leuze electronic GmbH + Co. KG durchgeführt werden.

#### 2.3 Befähigte Personen

Anschluss, Montage, Inbetriebnahme und Einstellung des Geräts dürfen nur durch befähigte Personen durchgeführt werden.

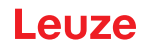

Voraussetzungen für befähigte Personen:

- Sie verfügen über eine geeignete technische Ausbildung.
- Sie kennen die Regeln und Vorschriften zu Arbeitsschutz und Arbeitssicherheit.
- Sie kennen die Technische Beschreibung des Gerätes.
- Sie wurden vom Verantwortlichen in die Montage und Bedienung des Gerätes eingewiesen.

#### Elektrofachkräfte

Elektrische Arbeiten dürfen nur von Elektrofachkräften durchgeführt werden.

Elektrofachkräfte sind aufgrund ihrer fachlichen Ausbildung, Kenntnisse und Erfahrungen sowie Kenntnis der einschlägigen Normen und Bestimmungen in der Lage, Arbeiten an elektrischen Anlagen auszuführen und mögliche Gefahren selbstständig zu erkennen.

In Deutschland müssen Elektrofachkräfte die Bestimmungen der Unfallverhütungsvorschrift BGV A3 erfüllen (z.B. Elektroinstallateur-Meister). In anderen Ländern gelten entsprechende Vorschriften, die zu beachten sind.

## 2.4 Haftungsausschluss

Die Leuze electronic GmbH + Co. KG haftet nicht in folgenden Fällen:

- Das Gerät wird nicht bestimmungsgemäß verwendet.
- · Vernünftigerweise vorhersehbare Fehlanwendungen werden nicht berücksichtigt.
- Montage und elektrischer Anschluss werden nicht sachkundig durchgeführt.
- Veränderungen (z. B. baulich) am Gerät werden vorgenommen.

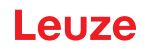

## 3 Gerätebeschreibung

## 3.1 Geräteübersicht

#### 3.1.1 Zu dem Barcodeleser CR 100

Der Barcodeleser CR 100 ist ein CCD basierter Linienscanner mit integriertem Decoder für alle gebräuchlichen Strichcodes, wie z. B. 2/5 Interleaved, Code 39, Code 128, EAN etc..

Umfangreiche Möglichkeiten der Gerätekonfiguration per Software ermöglichen die Anpassung an eine Vielzahl von Leseaufgaben. Durch die geringen Geräteabmessungen und sein breites Lesefeld kann der CR 100 auch bei sehr beengten Platzverhältnissen eingesetzt werden.

Informationen zu technischen Daten und Eigenschaften siehe Kapitel 12.

#### 3.1.2 Stand alone Betrieb

Der Barcodeleser CR 100 wird als Einzelgerät "Stand alone" betrieben. Für den elektrischen Anschluss der Versorgungsspannung, der Schnittstelle, des Schalteingangs und Schaltausgangs ist er mit einem 6adrigen Kabel mit offenen Enden ausgerüstet.

#### 3.2 Leistungsmerkmale

- · Leistungsstarker CCD Scanner mit frontseitigem oder seitlichem Strahlaustritt
- auf 80 mm Lesefeldhöhe optimiertes Lesefeld bereits bei kurzen Distanzen
- Kompakte Bauform zur einfachen Integration auch bei beengten Einbauverhältnissen
- · Scanrate von 700 Scans/s ermöglicht zuverlässiges Lesen auch in Bewegung
- · Robustes Metallgehäuse mit Kabelanschluss
- RS 232-Schnittstelle, ein Schalteingang, ein Schaltausgang

#### 3.3 Geräteaufbau

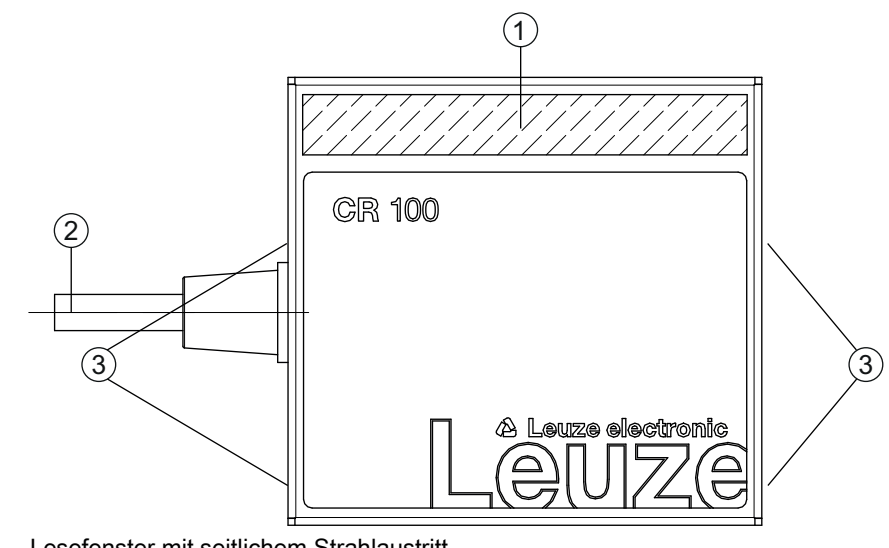

- 1 Lesefenster mit seitlichem Strahlaustritt
- 2 Leitung, 2000 mm
- 3 Befestigungsgewinde M3

Bild 3.1: Geräteaufbau des CR 100M0

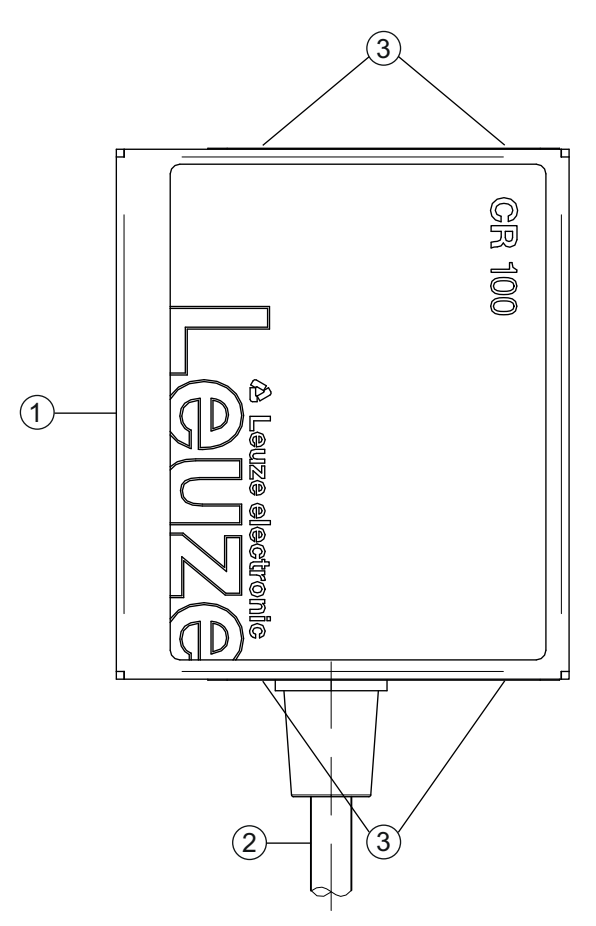

- 1 Lesefenster mit frontseitigem Strahlaustritt
- 2 Leitung, 2000 mm
- 3 Befestigungsgewinde M3

Bild 3.2: Geräteaufbau des CR 100M2

## 3.4 Anschlusstechnik

- · Kabelanschluss
- · alternativ: kundenspezifische Lösungen

## 3.5 Anzeigeelemente

An der Rückseite des CR 100 finden Sie eine LED, welche die Betriebsbereitschaft und den Lesestatus des Barcodelesers anzeigen.

#### 3.5.1 LED-Anzeigen

Eine 3-Farben-LED an der Gehäuserückseite gibt den Geräte- und Lesestatus wieder:

| Tabelle 3.1: | LED-Anzeigen |
|--------------|--------------|
|--------------|--------------|

| Farbe  | Zustand          | Beschreibung          |
|--------|------------------|-----------------------|
| orange | EIN (Dauerlicht) | Lesetor aktiv         |
|        | blinkend         | Initialisierungsphase |
| grün   | EIN (Dauerlicht) | Lesung erfolgreich    |
| rot    | EIN (Dauerlicht) | kein Leseergebnis     |

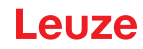

## 4 Montage

i

Π

Sie können den CR 100 an den M3 Befestigungsgewinden auf beiden Geräteseiten befestigen.

#### 4.1 Wahl des Montageortes

#### HINWEIS

Die Größe des Barcode-Moduls hat Einfluss auf die maximale Leseentfernung und die Lesefeldbreite. Berücksichtigen Sie daher bei der Auswahl des Montageortes und/oder des geeigneten Barcode-Labels unbedingt die unterschiedliche Lesecharakteristik des Scanners bei verschiedenen Barcode-Modulen.

#### **HINWEIS**

Bei der Wahl des Montageortes zu beachten!

- Solution State State Sta
  - Solution verschmutzung des Lesefensters durch austretende Flüssigkeiten, Abrieb von Kartonagen oder Rückstände von Verpackungsmaterial.
  - Geringstmögliche Gefährdung des Scanners durch mechanische Zusammenstöße oder sich verklemmende Teile.
- Möglichen Fremdlichteinfluss (kein direktes Sonnenlicht).

Für die Auswahl des richtigen Montageortes müssen Sie eine Reihe von Faktoren berücksichtigen:

- Größe, Ausrichtung und Lagetoleranz des Barcodes auf dem zu erkennenden Objekt.
- Das Lesefeld des CR 100 in Abhängigkeit von der Barcode-Modulbreite.
- Der CR 100 ist für die Lesung von Codes in Leiteranordnung konzipiert.
- Die sich aus dem jeweiligen Lesefeld ergebende minimale und maximale Lesedistanz; siehe Bild 12.2).
- Ausrichtung des Barcodelesers zur Vermeidung von Reflexionen.
- Entfernung zwischen CR 100 und Host-System bzgl. der Schnittstelle.

Sie erzielen die besten Leseergebnisse, wenn

- die Lesedistanz im mittleren Bereich des Lesefeldes liegt.
- keine direkte Sonneneinstrahlung vorliegt und Fremdlichteinflüsse vermieden werden.
- die Barcode-Etiketten eine gute Druckqualität und gute Kontrastverhältnisse besitzen.
- Sie keine hochglänzenden Labels benutzen.
- der Strichcode mit einem Drehwinkel von 10° bis 15° am Lesefenster vorbeigeführt wird.
- der Rotlichtstrahl auf seine Leseaufgabe eingeengt wird, um Reflexionen von glänzenden Bauteilen zu vermeiden.

#### HINWEIS

i

Der Strahlenaustritt am CR 100 erfolgt bei frontseitigem Strahlaustritt nahezu senkrecht zum Lesefenster, bei seitlichem Strahlaustritt mit ca. 12° abweichend aus der Senkrechten. Ein Drehwinkel des Strichcode-Labels > 10° ist nötig, um bei glänzenden Etiketten eine Totalreflektion des Rotlichtstrahls zu vermeiden.

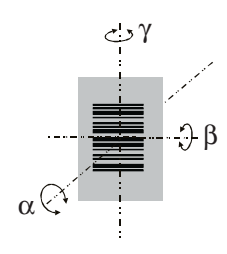

- α Azimutwinkel
- β Neigungswinkel
- γ Drehwinkel
   Empfohlener Drehwinkel: γ > 10°
- Bild 4.1: Definition der Lesewinkel CR 100

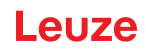

## 5 Elektrischer Anschluss

| ▲ VORSICHT                                                                                                    |
|----------------------------------------------------------------------------------------------------|
| Sicherheitshinweise                                                                                                    |
| ber Barcodeleser CR 100 ist komplett verschlossen und darf nicht geöffnet werden.                                                                                                    |
| Versuchen Sie auf keinen Fall, das Gerät zu öffnen, da sonst die Schutzart IP 40 nicht mehr<br>besteht und die Gewährleistung verfällt.                                                                                                    |
| Vergewissern Sie sich vor dem Anschließen, dass die Versorgungsspannung mit dem ange-<br>gebenen Wert auf dem Typenschild übereinstimmt.                                                                                                    |
| Der Anschluss des Gerätes und Wartungsarbeiten unter Spannung dürfen nur durch eine<br>elektrotechnische Fachkraft erfolgen.                                                                                                    |
| <ul> <li>Das Netzgerät zur Erzeugung der Versorgungsspannung für den CR 100 und die<br/>zugehörenden Anschlusseinheiten muss eine sichere elektrische Trennung nach IEC 60742<br/>(PELV) besitzen. Für UL-Applikationen: nur für die Benutzung in "Class 2"-Stromkreisen nach<br/>NEC.</li> </ul> |
| Können Störungen nicht beseitigt werden, ist das Gerät außer Betrieb zu setzen und gegen<br>versehentliche Inbetriebnahme zu schützen.                                                                                                    |

## 5.1 Spannungsversorgung

Der Barcodeleser CR 100 ist für den Anschluss an eine 5 V Versorgungsspannung konzipiert.

- +5 V DC (rot)
- GND (violett)

Als Zubehör ist eine Adapterleiterplatte mit Federklemmen und 9-poliger SUB-D Buchse erhältlich; siehe Kapitel 13.2 "Zubehör".

- Mit der Adapterleiterplatte können die Adern der CR 100-Anschlussleitung über die Federklemmen kontaktiert werden und über die 9-polige SUB-D Buchse mit einer RS 232 Verbindungsleitung an den PC angeschlossen werden.
- Bei der Adapterleiterplatte kann die Spannungsversorgung von 10 ... 30 V DC über Federklemmen, bzw. alternativ 5 V DC über einen Micro-USB-Stecker, zugeführt werden.

## 5.2 Anschlussbelegung der CR 100-Anschlussleitung

| Ader    | Belegung   | Beschreibung                               |     |
|---------|------------|--------------------------------------------|-----|
| Rot     | +5V DC     | Betriebsspannung 5V DC                     | IN  |
| Violett | GND        | Betriebsspannung 0V DC / Bezugsmasse       | IN  |
| Schwarz | SW OUT     | Schaltausgang                              | OUT |
| Orange  | SW IN      | Schalteingang                              | IN  |
| Weiß    | RS 232 RxD | Signalleitung RxD der RS 232 Schnittstelle | IN  |
| Grün    | RS 232 TxD | Signalleitung TxD der RS 232 Schnittstelle | OUT |

## 5.3 Schalteingang/Schaltausgang

Der CR 100 verfügt über einen Schalteingang **und** einen Schaltausgang. Die Funktionen des Schalteingangs bzw. Schaltausgangs können Sie über die Konfigurationssoftware *Sensor Studio* nach Ihren Bedürfnissen konfigurieren; siehe Kapitel 6.

#### 5.3.1 Schalteingang

Über den Schalteingangsanschluss SW IN können Sie in der **Standardeinstellung** (low = aktiv) durch die Verbindung SW IN (orange) und GND (violett) einen Lesevorgang auslösen. Der 2,2 k $\Omega$  "pull-up" Widerstand muss extern verdrahtet werden; siehe Bild 5.1.

Entsprechend der Art der Ansteuerung des Schalteingangs können Sie diesen sowohl als NPN (low = aktiv) als auch als PNP (high = aktiv) betreiben.

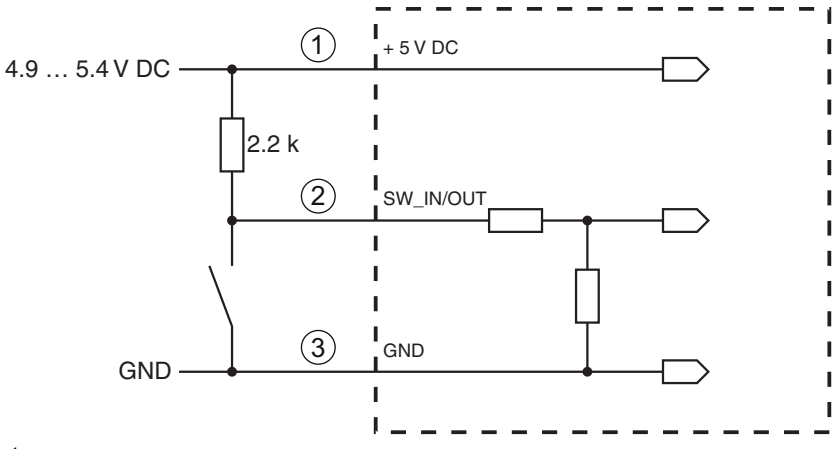

- 1 rot
- 2 orange
- 3 violett

Anschlussvariante NPN: Standardeinstellung (low = aktiv); Eingangswiderstand: 36 kΩ

#### Bild 5.1: Schalteingang CR 100 Anschlussvariante NPN (Standardeinstellung)

PNP-Ansteuerung: In der **Einstellung "invertiert"** (high = aktiv) können Sie durch Anlegen einer Spannung von +5 V DC (rot) an SW IN (orange) einen Lesevorgang auslösen (siehe Bild 5.2).

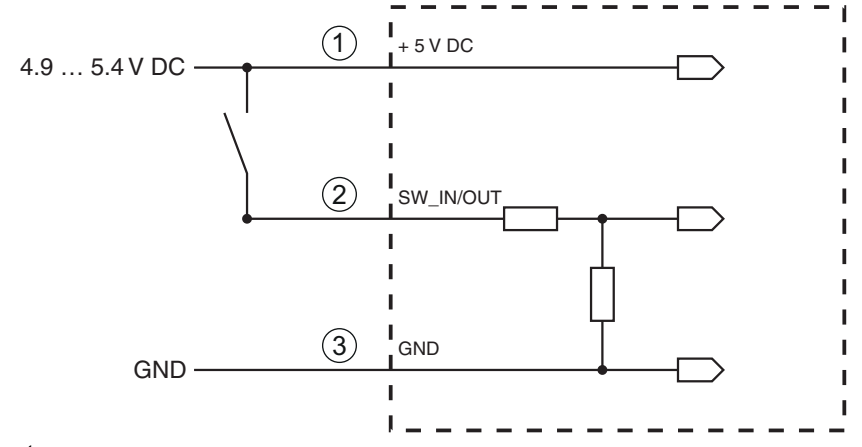

- 1 rot
- 2 orange
- 3 violett

Anschlussvariante **PNP**: Einstellung "invertiert" (high = aktiv); Eingangswiderstand:  $36 \text{ k}\Omega$ Schalteingang CP 100 Anschlussvariante PNP (Einstellung invertiert")

Bild 5.2: Schalteingang CR 100 Anschlussvariante PNP (Einstellung "invertiert")

#### 5.3.2 Schaltausgang

Der NPN-Schaltausgangsanschluss zwischen SW OUT (schwarz) und GND (violett) kann im Scanner-Setup aktiviert werden.

In der Grundeinstellung wird der Schaltausgang SW OUT bei einem erkannten Code gegen GND geschaltet.

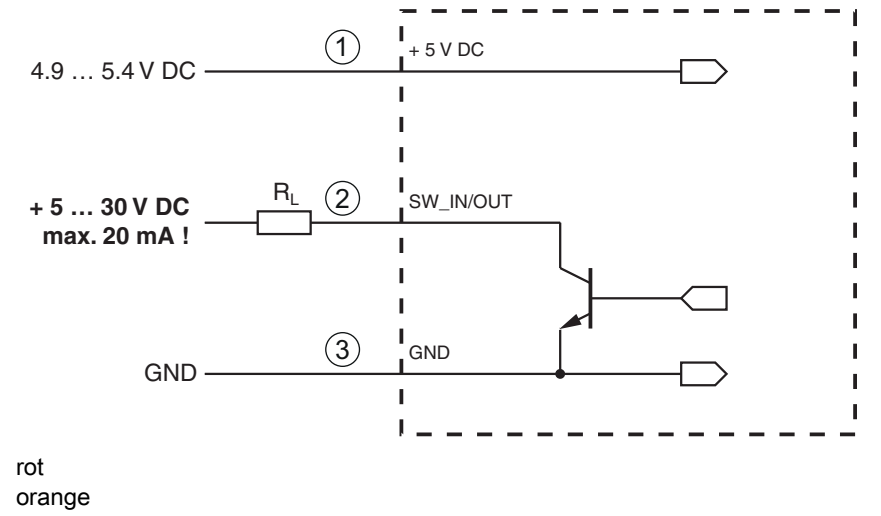

2 orange

1

3 violett

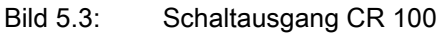

# HINWEIS Maximale Belastung des Schaltausgangs Belasten Sie den Schaltausgang des CR 100 maximal mit 20 mA bei +5 ... 30 V DC!

#### 5.4 PC oder Terminal Anschluss

Über die serielle Schnittstelle können Sie den CR 100 mittels eines PC oder Terminal konfigurieren. Dazu benötigen Sie eine RS 232-Verbindung, welche die Verbindungen RxD, TxD und GND zwischen PC und CR 100 herstellt.

Die RS 232-Verbindung kann auf folgende Arten hergestellt werden:

- Direkte Verbindung der CR 100-Anschlussadern zum PC oder Terminal über eigene Steckverbindung.
- Verbindung über Adapterleiterplatte MA-CR Zur Vereinfachung des Anschlusses der Anschlussadern an die PC-Schnittstelle ist als Zubehör eine Adapter-Leiterplatte (MA-CR) zur Umsetzung der Einzeladerkontaktierung auf SUB-D 9-polig erhältlich; siehe Kapitel 13.2.

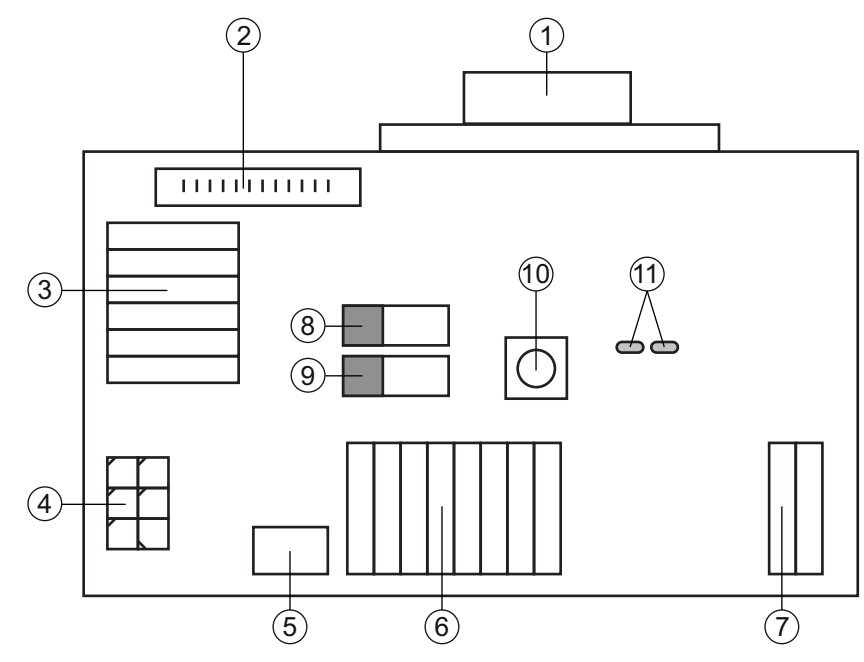

- 1 RS 232 Anschluss
- 2 CR 50 Anschluss
- 3 CR 100 bzw. CR 55 Anschluss
- 4 Molex Micro-Fit, 6-polig
- 5 USB Anschluss
- 6 Anschluss an Maschinensteuerung, SPS, externe Spannungsversorgung 5 VDC
- 7 externe Spannungsversorgung 10 ... 30 VDC
- 8 Dip-Schalter SWIN (Pegel für Triggertaste; 5 V wenn Schalteingang Scanner high activ, GND wenn Eingang low activ)
- 9 Dip-Schalter USB/PWR (Stellung USB, wenn Spannungsversorgung über USB erfolgt; Stellung PWR, wenn Spannungsversorgung über (7)erfolgt)
- 10 Trigger Taste
- 11 Status-LEDs

Bild 5.4: Anschlussmöglichkeiten Adapterleiterplatte MA-CR

## 5.5 Leitungslängen und Schirmung

Die maximale Leitungslänge beträgt 3 m.

Bei eventueller Leitungsverlängerung ist darauf zu achten, dass die Leitungen der RS 232 Schnittstelle geschirmt werden.

## 6 Konfigurations- und Diagnosesoftware – *Sensor Studio*

Die Konfigurationssoftware *Sensor Studio* stellt eine grafische Benutzeroberfläche für die Bedienung, Konfiguration und Diagnose des Gerätes über die RS 232-Schnittstelle zur Verfügung.

Ein Gerät, das nicht am PC angeschlossen ist, kann offline konfiguriert werden.

Konfigurationen können als Projekte gespeichert und wieder geöffnet werden, um sie zu einem späteren Zeitpunkt erneut an das Gerät zu übertragen.

|   | HINWEIS                                                                                                    |
|---|----------------------------------------------------------------------------------------------------|
| 1 | Verwenden Sie die Konfigurationssoftware Sensor Studio nur für Produkte des Herstellers Leuze.                                                                       |
|   | Das Konfigurationssoftware <i>Sensor Studio</i> wird in folgenden Sprachen angeboten: Deutsch, Englisch, Französisch, Italienisch, Spanisch.                         |
|   | Die FDT-Rahmenapplikation des <i>Sensor Studio</i> unterstützt alle Sprachen – im Geräte-DTM (Device Type Manager) werden eventuell nicht alle Sprachen unterstützt. |

Die Konfigurationssoftware Sensor Studio ist nach dem FDT/DTM-Konzept aufgebaut:

- Im Device Type Manager (DTM) nehmen Sie die individuelle Konfigurationseinstellung für den Barcodeleser CR 100 vor.
- Die einzelnen DTM-Konfigurationen eines Projektes können Sie über die Rahmenapplikation des Field Device Tool (FDT) aufrufen.
- Kommunikations-DTM für Barcodeleser: LeCommInterface
- Geräte-DTM für Barcodeleser CR 100

Vorgehensweise bei der Installation der Soft- und Hardware:

- ⇔ Konfigurationssoftware *Sensor Studio* am PC installieren.
- ♦ Kommunikations- und Geräte-DTM installieren.

Kommunikations- und Geräte-DTM sind im Installationspaket *LeAnalysisCollectionSetup* enthalten.

- b CR 100-DTM im Projektbaum des Sensor Studio FDT-Rahmens anlegen.
- ♥ CR 100 an den PC anschließen; siehe Kapitel 5.4

Service-Schnittstelle am CR 100 aktivieren; siehe Kapitel 7.3.2

#### 6.1 Systemvoraussetzungen

Um die Konfigurationssoftware *Sensor Studio* zu verwenden, benötigen Sie einen PC oder ein Notebook mit folgender Ausstattung:

| Tabelle 6.1: | Systemvoraussetzungen für Sensor Studio-Installation |
|--------------|------------------------------------------------------|
|--------------|------------------------------------------------------|

| Betriebssystem                                                                          | ab Windows XP (32 Bit, 64 Bit)<br>Windows Vista<br>Windows 7<br>Windows 8                                                                                                    |
|-----------------------------------------------------------------------------------------|----------------------------------------------------------------------------------------------------|
| Computer                                                                                | <ul> <li>Prozessortyp: ab 1 GHz</li> <li>serielle COM-Schnittstelle</li> <li>CD-Laufwerk</li> <li>Arbeitsspeicher (RAM): mindestens 64 MB</li> <li>Tastatur und Maus oder Touchpad</li> </ul> |
| Grafikkarte                                                                             | mindestens 1024 x 768 Pixel                                                                                                    |
| benötigte<br>Festplattenkapazität für<br><i>Sensor Studio</i> und<br>Kommunikations-DTM | 35 MB                                                                                                    |

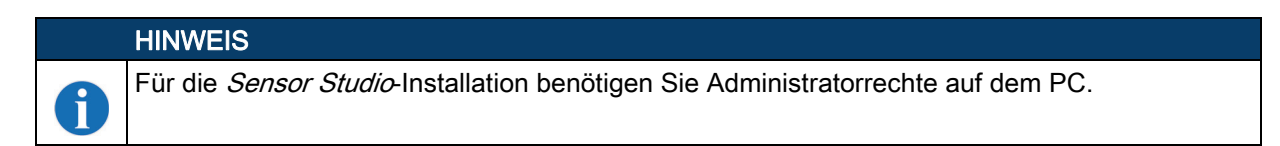

### 6.2 Konfigurationssoftware Sensor Studio installieren

| HINWEIS                                                                                                    |        |
|----------------------------------------------------------------------------------------------------|--------|
| Die Installationsdateien der Konfigurationssoftware <i>Sensor Studio</i> müssen aus dem Interr<br>ter <b>www.leuze.com</b> heruntergeladen werden. | et un- |
| Für spätere Updates finden Sie die jeweils neueste Version der <i>Sensor Studio</i> -Installations ware im Internet unter <b>www.leuze.com</b> .   | -Soft- |

#### 6.2.1 Konfigurationssoftware herunterladen

- ✤ Rufen Sie die Leuze Homepage auf: www.leuze.com
- b Geben Sie als Suchbegriff die Typenbezeichnung oder die Artikelnummer des Gerätes ein.
- Die Konfigurationssoftware finden Sie auf der Produktseite des Gerätes unter der Registerkarte Downloads.

#### 6.2.2 FDT Rahmen Sensor Studio installieren

|   | HINWEIS                                                                                                    |
|---|----------------------------------------------------------------------------------------------------|
|   | Software zuerst installieren!                                                                                                    |
|   | 🏷 Schließen Sie das Gerät noch nicht an den PC an.                                                                                                    |
|   | Installieren Sie zuerst die Software.                                                                                                    |
|   |                                                                                                    |
|   | HINWEIS                                                                                                    |
| 1 | Wenn auf Ihrem PC bereits eine FDT Rahmen-Software installiert ist, benötigen Sie die <i>Sensor Studio</i> -Installation nicht.                                                       |
|   | Sie können die Kommunikations-DTM und die Geräte-DTM in den vorhandenen FDT-Rahmen installieren. Kommunikations-DTM und Geräte-DTM sind im Installationspaket <i>LeAnalysisColl</i> - |

ectionSetup enthalten.

- ♦ Starten Sie den PC.
- b Laden Sie die Konfigurationssoftware aus dem Internet auf den PC; siehe Kapitel 6.2.1.
- Entpacken sie das Installationspaket.
- ⇔ Starten Sie die Datei *SensorStudioSetup.exe*.
- b Folgen Sie den Anweisungen auf dem Bildschirm.

Der Installationsassistent installiert die Software und legt eine Verknüpfung auf dem Desktop an ( 🌆 ).

#### 6.2.3 Kommunikations-DTM und Geräte-DTM für CR 100 installieren

Voraussetzungen:

- Ein FDT-Rahmen ist auf dem PC installiert.
- Starten Sie die Datei LeAnalysisCollection.exe aus dem Installationspaket und folgen Sie den Anweisungen auf dem Bildschirm.

Der Installationsassistent installiert Kommunikations-DTM und Geräte-DTM für CR 100.

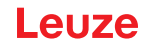

#### 6.2.4 Barcodeleser an den PC anschließen

Der Barcodeleser wird über die RS 232-Schnittstelle an den PC angeschlossen. Dazu benötigen Sie eine RS 232-Verbindung, welche die Verbindungen RxD, TxD und GND zwischen PC und CR 100 herstellt; siehe Kapitel 5.4.

- Sie benötigen eine RS 232-Verbindung, welche die Verbindungen RxD, TxD und GND zwischen PC und CR 100 herstellt; siehe Kapitel 5.4.
- Die Spannungsversorgung 5 V DC ist extern zuzuführen; siehe Kapitel 5.1.

| HINWEIS                                                                                                    |
|----------------------------------------------------------------------------------------------------|
| Die Adapterleiterplatte MA-CR mit Federklemmen zum Anschluss des CR 100, sowie 9-poliger SUB-D Buchse zum Anschluss einer RS 232-Verbindungsleitung ist als Zubehör erhältlich. Eine RS 232-Verbindungsleitung zum PC ist ebenfalls als Zubehör erhältlich; siehe Kapitel 13 "Bestellhinweise und Zubehör". |
|                                                                                                    |

Die Adapterleiterplatte benötigt als externe Spannungsversorgung 10 V ... 30 V DC, die über Federklemmen zugeführt werden kann. Alternativ kann 5 V DC über einen Micro-USB-Stecker zugeführt werden.

#### 6.3 Starten der Konfigurationssoftware Sensor Studio

Voraussetzungen:

- Der Barcodeleser CR 100 ist korrekt montiert (siehe Kapitel 4) und angeschlossen (siehe Kapitel 5).
- Der Barcodeleser CR 100 ist über die RS 232-Schnittstelle an den PC angeschlossen (siehe Kapitel 6.2.4).
- Am Barcodeleser CR 100 ist die Service-Schnittstelle aktiviert; siehe Kapitel 7.3.2
- Die Konfigurationssoftware *Sensor Studio* ist auf dem PC installiert (siehe Kapitel 6.2 "Konfigurationssoftware Sensor Studio installieren").
- Starten Sie die Konfigurationssoftware Sensor Studio mit Doppelklick auf das Sensor Studio Symbol ( ).

Die Modusauswahl des Projektassistenten wird angezeigt.

Wählen Sie den Konfigurationsmodus Geräteauswahl ohne Kommunikationsverbindung (Offline) und klicken Sie auf [Weiter].

Der Projektassistent zeigt die Geräteauswahl-Liste der konfigurierbaren Geräte an.

| 🙆 Sensor S   | tudio                                               |               | - • • · ×         |
|--------------|-----------------------------------------------------|---------------|-------------------|
|              | Sensor Studio<br>Project Wizard<br>Device selection | 🛆 Leuz        | the sensor people |
| Select a der | vice from the list.                                 |               |                   |
|              | Device                                              | Version       | Manufacturer      |
| •            | CR100                                               | 1.0.0         | Leuze electronic  |
|              | CR50                                                | 1.0.0.3842    | Leuze electronic  |
|              |                                                     |               |                   |
|              |                                                     | < Back Next > | Cancel            |

Bild 6.1: Geräteauswahl für Barcodeleser CR 100

b Wählen Sie CR 100 in der Geräteauswahl und klicken Sie auf [Weiter].

Der Gerätemanager (DTM) des angeschlossenen CR 100 startet mit der Offline-Ansicht für das *Sensor Studio* Konfigurationsprojekt.

bauen Sie die Online-Verbindung zum angeschlossenen CR 100 auf.

Klicken Sie im *Sensor Studio* FDT-Rahmen auf die Schaltfläche [Verbindung mit Gerät aufbauen] ( ).

Klicken Sie im *Sensor Studio* FDT-Rahmen auf die Schaltfläche [Parameter auf Gerät hochladen] (

Die aktuellen Konfigurationsdaten werden im Gerätemanager (DTM) angezeigt.

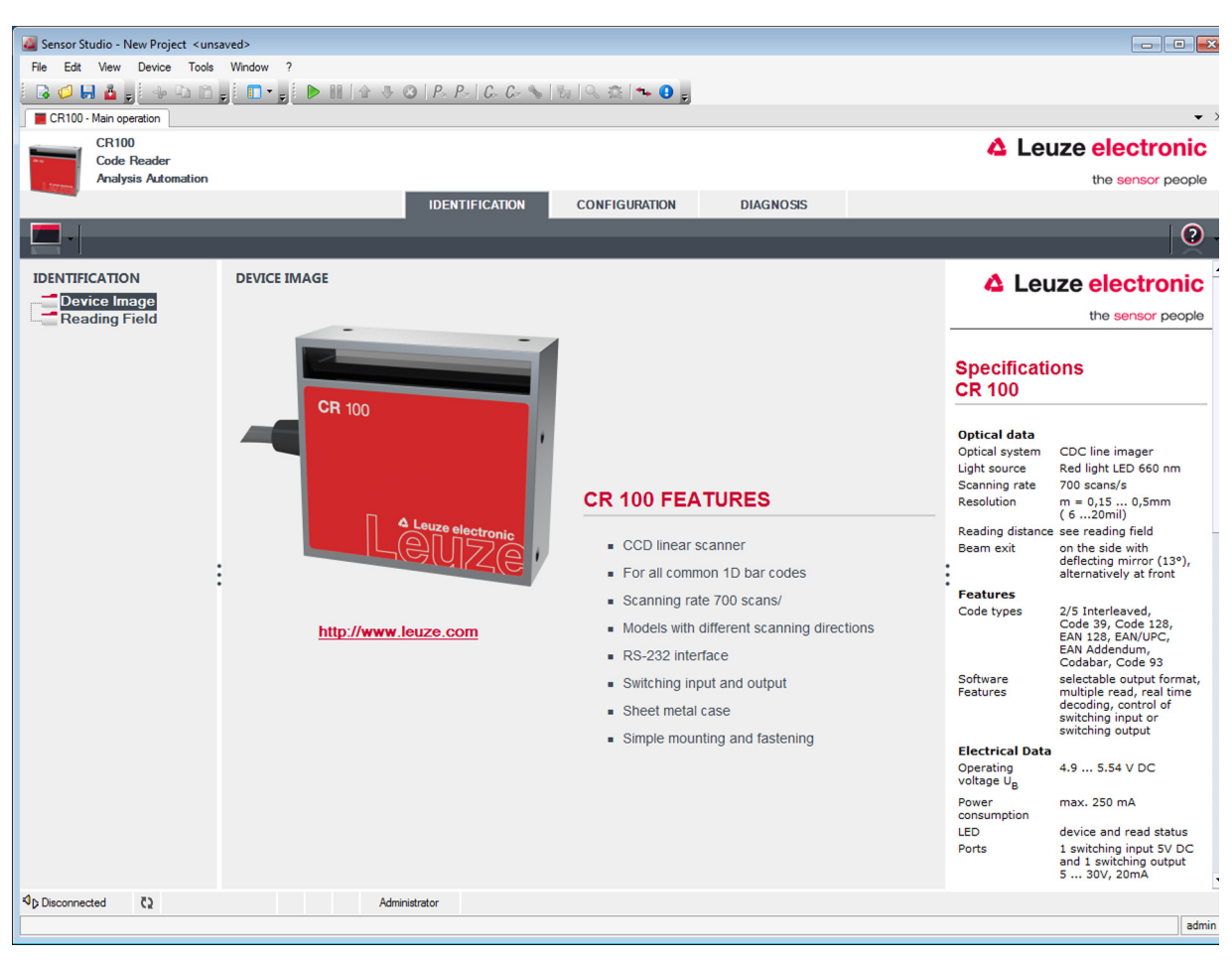

Bild 6.2: Konfigurationsprojekt: Sensor Studio Gerätemanager (DTM) für CR 100

Wit den Menüs des Sensor Studio Gerätemanagers (DTM) können Sie die Konfiguration des angeschlossenen CR 100 ändern oder auslesen.

Die Oberfläche des Sensor Studio Gerätemanagers (DTM) ist weitgehend selbsterklärend.

Die Online-Hilfe zeigt Ihnen die Informationen zu den Menüpunkten und Einstellungs-Parametern an. Wählen Sie den Menüpunkt **Hilfe** im Menü [?] ( **()** ).

biertragen Sie die geänderten Konfigurationsparameter zum Gerät.

Klicken Sie bei bestehender Verbindung die Schaltfläche [Parameter auf Gerät herunterladen] ( 4 ) auf der Taskleiste.

#### 6.4 *Sensor Studio* beenden

Nach Abschluss der Konfigurationseinstellungen schließen Sie die Konfigurationssoftware Sensor Studio

beenden Sie das Programm über Datei > Beenden.

b Speichern Sie die Konfigurationseinstellungen als Konfigurationsprojekt auf dem PC.

Sie können das Konfigurationsprojekt zu einem späteren Zeitpunkt über **Datei > Öffnen** oder mit dem *Sensor Studio*-**Projektassistent**en (

#### 6.5 Konfigurations-Parameter

In diesem Kapitel finden Sie Informationen und Erläuterungen zu den Konfiguration-Parametern des Gerätemanagers (DTM) für Barcodeleser CR 100.

#### HINWEIS

Dieses Kapitel enthält keine vollständige Beschreibung der Konfigurationssoftware *Sensor Studio.* 

Vollständige Information zum FDT-Rahmenmenü und zu den Funktionen im Gerätemanager (DTM) finden Sie in der Online-Hilfe.

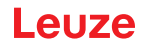

Der Gerätemanager (DTM) für Barcodeleser CR 100 der Konfigurationssoftware *Sensor Studio* bietet die folgenden Konfigurations-Funktionen:

- Dekodierung (Decode); siehe Kapitel 6.5.1
- Ausgabe (Output); siehe Kapitel 6.5.2
- Steuerung (Control); siehe Kapitel 6.5.3
- Kunden-Schnittstelle (Host Interface); siehe Kapitel 6.5.4
- Referenzcode (Reference Code); siehe Kapitel 6.5.5
- Schalteingang (Sensor); siehe Kapitel 6.5.6
- Schaltausgang (Switch); siehe Kapitel 6.5.7

#### HINWEIS

Zu jeder Funktion zeigt Ihnen die Online-Hilfe Informationen zu den Menüpunkten und Konfigurations-Parametern an. Wählen Sie den Menüpunkt **Hilfe** im Menü [?]

#### 6.5.1 Register Dekodierung

i

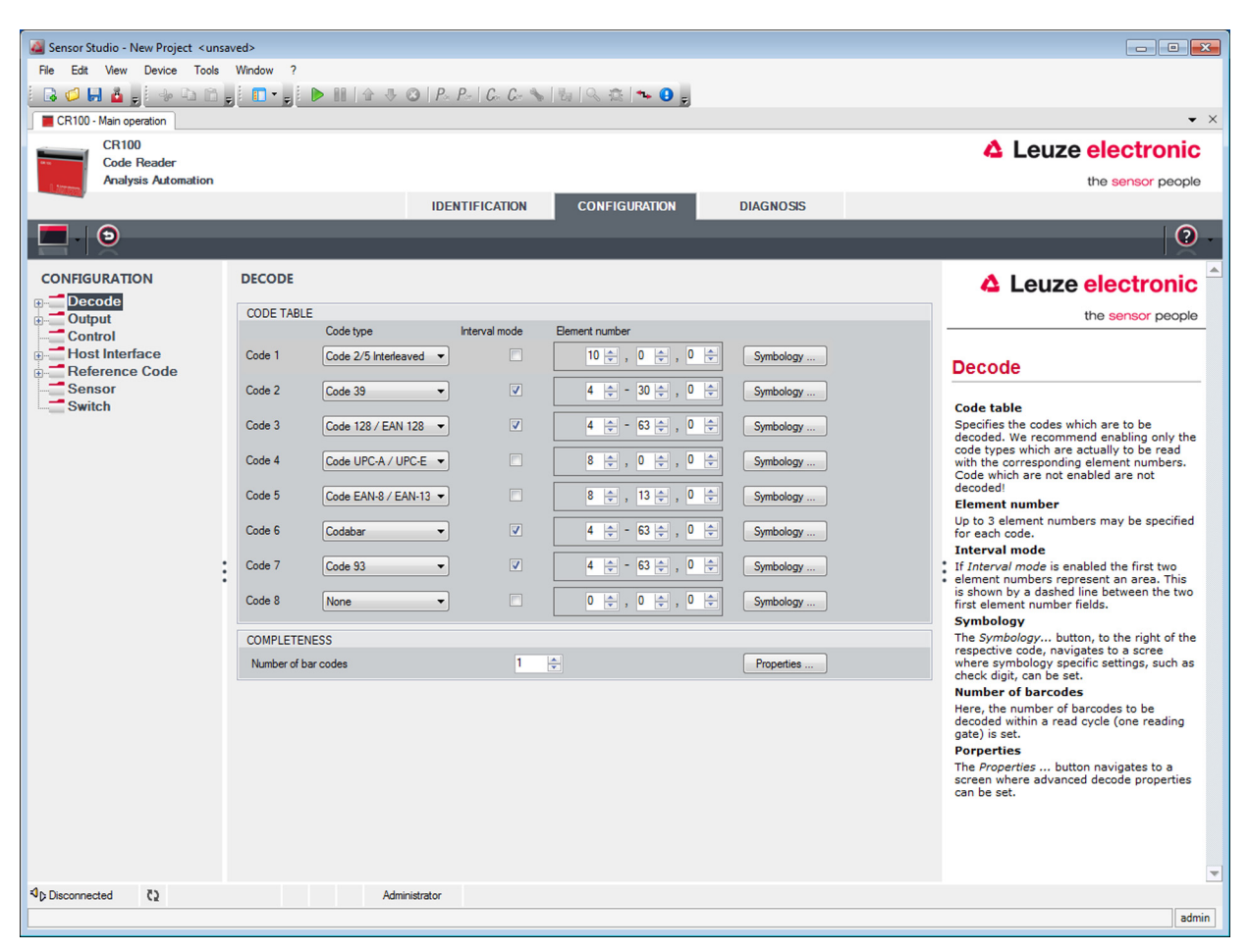

Bild 6.3: Register Decodierung

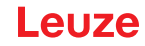

| Code-Tabelle<br>(CODE TABLE)                | Hier werden die zu dekodierenden Codes eingestellt. Es empfiehlt sich nur die tatsächlich zu lesenden Codearten mit den entsprechenden Stellenzahlen freizugeben. Nicht freigeschaltete Codes werden nicht dekodiert!                                                                                                    |
|---------------------------------------------|----------------------------------------------------------------------------------------------------|
| Stellenanzahl<br>(Element number)           | Im Feld Stellenanzahl können bis zu 3 Stellenanzahl-Einträge stehen.<br>Ein Bereich von zulässigen Stellen wird mit einem Bindestrich dargestellt:<br>z. B. 4-40 Stellen.<br>Zur Anwahl eines Bereichs ist das Häkchen unter <b>Interval mode</b> zu setzen.Bis zu 3<br>fixe Stellenanzahlen mit Komma: z. B.: 8,13 Stellen<br>Es ist auch beides möglich, aber zuerst muss die Bereichsangabe stehen ( <b>Interval</b><br><b>mode</b> anwählen):<br>z. B.: 4-10,20 Stellen |
| Zu dekodierende<br>Labels<br>(COMPLETENESS) | Hier wird die Anzahl der zu dekodierenden Barcodes innerhalb eines Lesezyklus (ein Lesetor) eingestellt.                                                                                                    |

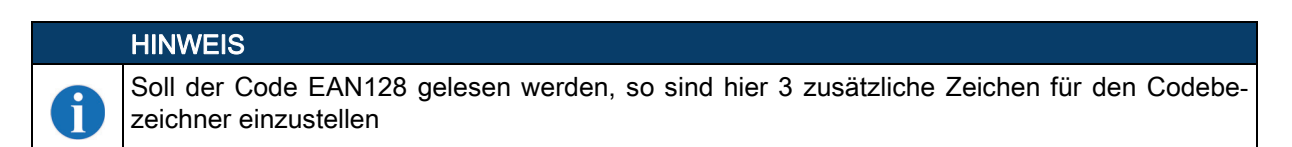

Eigenschaften (Symbologies) Im Fenster "Eigenschaften (Symbology Properties)" rechts vom jeweiligen Code, nach Element number, können die codespezifischen Einstellungen wie z. B. die Prüfziffer angewählt werden. Alternativ kann die Anwahl Eigenschaftseinstellungen direkt über den Naviagtionsbaum unter der Schaltfläche Symbologies erfolgen.

Für jeden Code-Type können die Eigenschaften individuell eingestellt werden.

| File Edit View Device Tools | Window 2                                                                                                    |                                                                                                    |
|-----------------------------|----------------------------------------------------------------------------------------------------|----------------------------------------------------------------------------------------------------|
|                             | I □ • _ I ▶ III   ☆ 录 ⊗   P. P.   C. C. ℁   ℁   ℁ 💁 🐂                                                                    |                                                                                                    |
| CR100 - Main operation      |                                                                                                    | • ×                                                                                                    |
| CR100<br>Code Reader        |                                                                                                    | <b>4</b> Leuze electronic                                                                                                    |
| Analysis Automation         |                                                                                                    | the sensor people                                                                                                    |
|                             | IDENTIFICATION CONFIGURATION DIAGNOSIS                                                                                   |                                                                                                    |
|                             |                                                                                                    | 0 -                                                                                                    |
|                             | DECODE - SYMBOLOGY PROPERTIES                                                                                            | ▲ Leuze electronic <sup>▲</sup>                                                                                                    |
| Symbologies                 | Code 2/5 Interleaved Code 39 Code 32 Code UPC-A / UPC-E Code EAN-8 / EAN-13 Code 128 / EAN 128 Pharmacode Code EAI · · · | the sensor people                                                                                                    |
| Properties<br>⊕             | Checksum verification   No verification                                                                                  | Decode - Symbologies                                                                                                    |
| Host Interface              | Checksum transmission   No transmission                                                                                  | Code specific settings like checksum                                                                                                    |
| Switch                      | Code 2/5 Interleaved Check Sum Mode Modulo 10 weight 3                                                                   | verification or checksum transmission can<br>be set individually for each code type. The<br>respectively available parameters depend<br>on the individual code. |
|                             |                                                                                                    |                                                                                                    |
| থp Disconnected টে          | Administrator                                                                                                    | •                                                                                                    |
|                             |                                                                                                    |                                                                                                    |

Bild 6.4: Standardeinstellungen Fenster Eigenschaften (Symbology Properties) – Register Dekodierung

## Fenster Eigenschaften – Register Dekodierung

|                                    |                                                      |               |           |                                                                                                    | _        | - |
|------------------------------------|------------------------------------------------------|---------------|-----------|----------------------------------------------------------------------------------------------------|----------|---|
| Sensor Studio - New Project < unsa | aved>                                                |               |           |                                                                                                    | ×        | J |
| File Edit View Device Tools        | Window ?                                             |               |           |                                                                                                    |          |   |
| 🕴 🕞 🥔 🖬 🎍 🖕 🖙 🗅 🗂 g                | 🖥 🗖 🗣 💼 📔 🕼 🖑 🐼 🛛 P. P. C. C. 🦠                      | 😼 🔍 🌣 🏞 🕒 🖕   |           |                                                                                                    |          |   |
| CR100 - Main operation             |                                                      |               |           |                                                                                                    | • ×      |   |
| CR100<br>Code Reader               |                                                      |               |           | Leuze electroni                                                                                                    | ic       |   |
| Analysis Automation                |                                                      |               |           | the sensor peop                                                                                                    | ple      |   |
|                                    | IDENTIFICATION                                       | CONFIGURATION | DIAGNOSIS |                                                                                                    |          |   |
|                                    |                                                      |               |           |                                                                                                    | 2        |   |
| CONFIGURATION                      | DECODE - COMMON PROPERTIES                           |               |           | 4 Leuze electroni                                                                                                    | c        | - |
| Decode                             | PROPERTIES                                           |               |           | the sensor peop                                                                                                    | ole      |   |
| Properties                         |                                                      | 7             |           |                                                                                                    | _        |   |
| Output                             |                                                      | ,<br>         |           | Decode - Properties                                                                                                    |          |   |
| Host Interface                     | Max. element relation (module width)                 | 8             | ×.        | Decode - Properties                                                                                                    |          |   |
| Reference Code                     | Max. width variation                                 | 15            |           | Quiet zone size                                                                                                    |          |   |
| Sensor<br>Switch                   | Max. inter character gap                             | 3             | T         | Quiet zone: The area to the left and righ<br>of the barcode.                                                                                                    | it .     |   |
|                                    | Scans between info                                   | 30000         | A V       | Module: Width of the narrowest line i<br>the barcode.                                                                                                    | n        |   |
|                                    | Pattern position tolerance                           | 100           |           | According to the code specifications, each<br>barcode must have a quiet zone which is                                                                                                    | 1        |   |
|                                    | Reading security (equal scans)                       | 2             | A V       | 10 times as wide as the module of the<br>barcode.                                                                                                    |          |   |
|                                    | No time correlation between tow identical labels     |               |           | EX: For a code having a module of 0.5 m<br>5 mm blank space must be present at bo<br>the left and right of the code.                                                                                                | m,<br>th |   |
| :                                  | No position correlation between two identical labels |               |           | <ul> <li>By default, the scanner checks a quiet zo<br/>which is 7 times greater than the module.<br/>This means 7x or greater is acceptable for<br/>the scanner</li> </ul>                                          | ne<br>or |   |
|                                    |                                                      |               |           | Reading security (equal scans)<br>Specifies how often a code must be<br>decoded before the result is valid and<br>output. The value should only be increase<br>for test purposes or for codes with low<br>security. | ed       |   |
|                                    |                                                      |               |           | No time correlation between two identical scans                                                                                                    |          |   |
|                                    |                                                      |               |           | If this parameter is set, a time gap<br>between two identical labels is ignored ar<br>they are treated as a single label.                                                                                           | nd       |   |
|                                    |                                                      |               |           | No position correlation between two identical scans                                                                                                    |          |   |
|                                    |                                                      |               |           | If this parameter is set, the position of a<br>barcode is not taken into account. Identic                                                                                                    | al 💌     | , |
| Ip Disconnected                    | Administrator                                        |               |           |                                                                                                    |          |   |
|                                    |                                                      |               |           | 2                                                                                                    | admin    |   |

Bild 6.5: Standardeinstellungen Fenster Eigenschaften (Properties) – Register Dekodierung

| Mindestbreite der<br>Ruhezone (in<br>Modulbreiten)<br>(Quiet zone size)                                                                          | Ruhezone: Der Bereich links und rechts vom Barcode<br>Modul: Breite des schmalsten Striches im Barcode<br>Laut Codenorm muss jeder Barcode eine Ruhezone haben, die 10 x so breit wie<br>das Modul des Barcodes ist.<br>Beispiel: Bei einem Code mit Modul 0,5 mm muss links und rechts jeweils 5 mm<br>Leerraum sein.<br>Der Scanner überprüft standardmäßig die Ruhezone auf das 7-fache. |
|----------------------------------------------------------------------------------------------------|----------------------------------------------------------------------------------------------------|
| Lesesicherheit<br>(Equal Scans)                                                                                                    | Gibt an wie oft ein Code dekodiert werden muss bis das Ergebnis gültig ist und ausgegeben wird.                                                                                                    |
| Nichtbeachtung der<br>Zeit zwischen zwei<br>identischen Labels<br>(No time correlation<br>between two identi-<br>cal labels)                     | Ist dieser Parameter gesetzt, so wird eine Lücke im zeitlichen Ablauf zwischen zwei identischen Labels ignoriert und diese als ein Label betrachtet.                                                                                                    |
| Nichtbeachtung der<br>Labelposition zwi-<br>schen zwei identi-<br>schen Labels<br>(No position correla-<br>tion between two<br>identical labels) | Ist dieser Parameter gesetzt, so wird die Position eines Barcodelabels im Lese-<br>strahl nicht berücksichtigt. Identische Label werden als ein Label betrachtet.                                                                                                    |

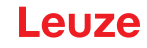

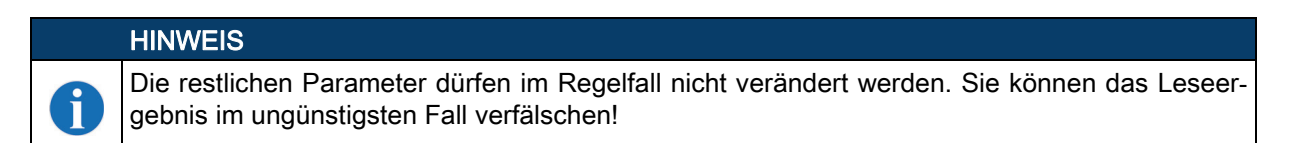

#### 6.5.2 Register Ausgabe

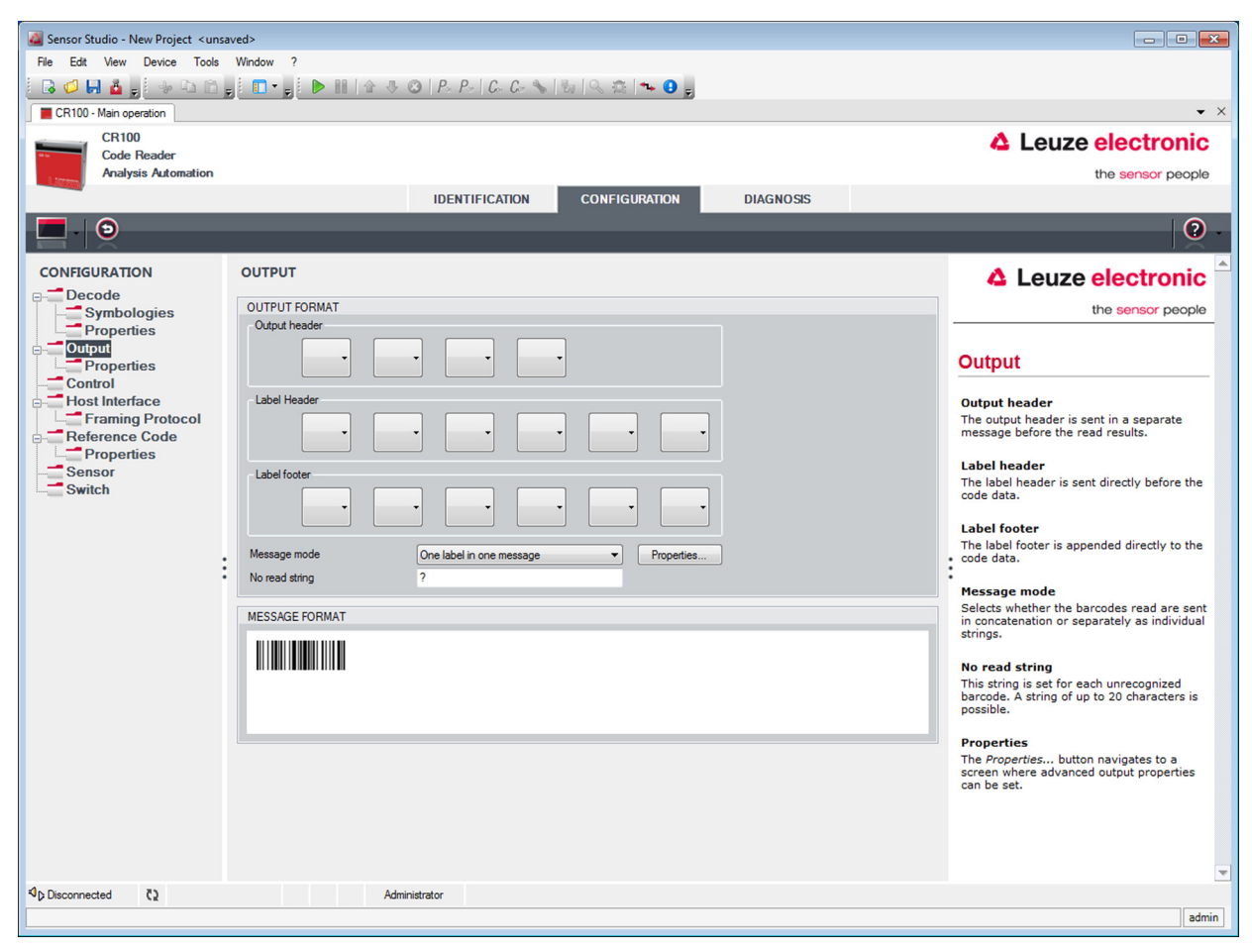

Bild 6.6: Register Ausgabe

| Ausgabevorspann                                        | Wählen Sie hier unter den angebotenen Möglichkeiten aus. Der Ausgabevorspann wird vor dem Leseergebnis in einer separaten Nachricht geschickt. |
|--------------------------------------------------------|----------------------------------------------------------------------------------------------------|
| Labelvorspann                                          | Der Labelvorspann wird direkt vor die Codedaten gesetzt.                                                                                       |
| Labelnachspann                                         | Der Labelnachspann wird direkt an die Codedaten angehängt.                                                                                     |
| Aufteilung der<br>Labelinformationen<br>(Message mode) | Auswahl, ob die gelesenen Barcodes zusammenhängend oder je als Einzelstring gesendet werden.                                                   |

## HINWEIS

Der Aufbau des Nachrichtenstrings wird im Vorschaufenster symbolisch dargestellt.

i

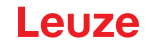

Text bei Fehllesung<br/>(No read string)Dieses Zeichen wir für jeden nicht erkannten Barcode geschickt. Es können hier<br/>auch mehrere Zeichen (=String) eingetragen werden. Bis zu 20 Zeichen sind<br/>möglich.

**Eigenschaften** Stellen Sie hier bei Bedarf die gewünschten Formatierungsmodi und Formatie-(**Output Properties**) rungszeichen ein.

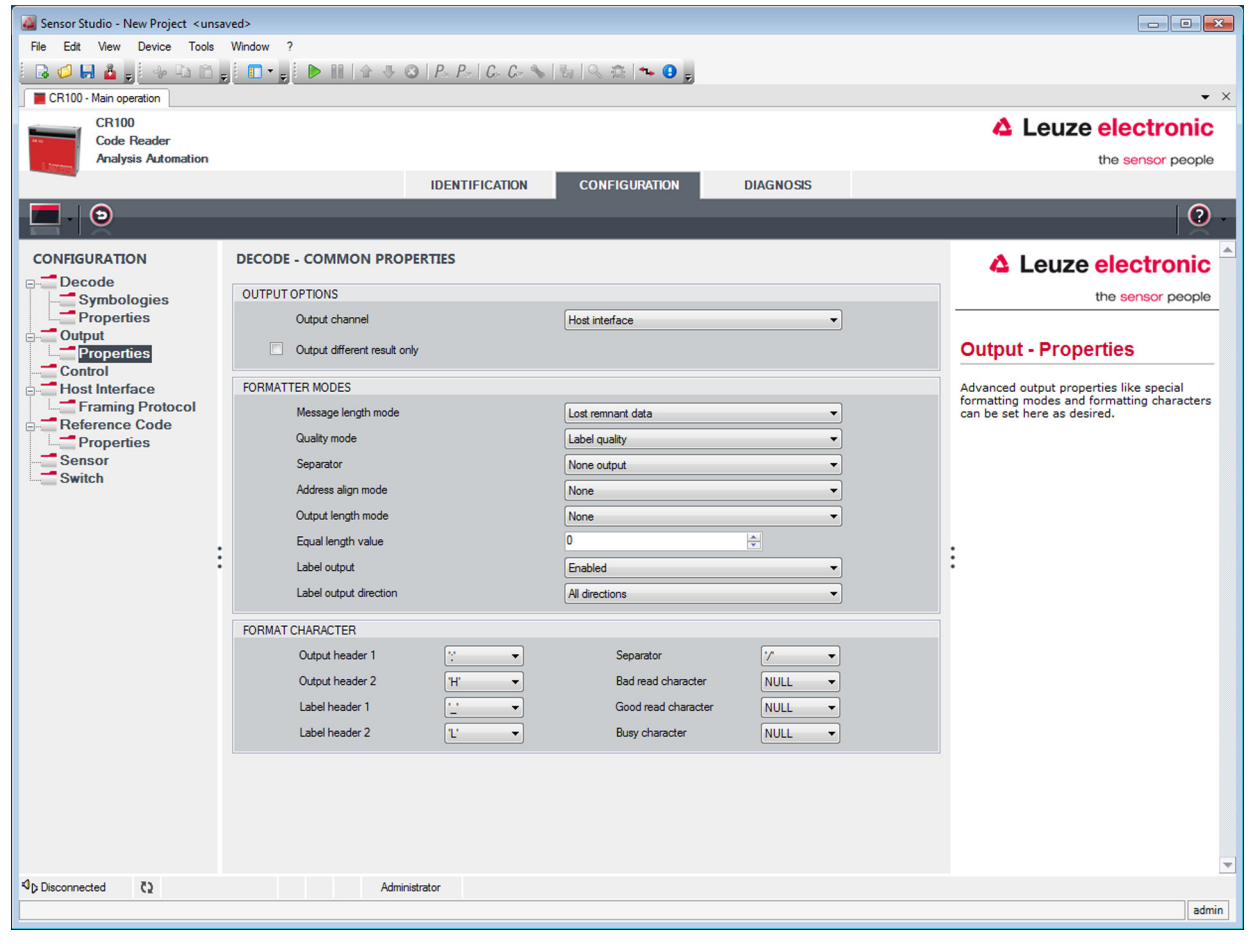

Bild 6.7: Standardeinstellungen Fenster Eigenschaften – Register Ausgabe

## 6.5.3 Register Steuerung

| 🎑 Sensor Studio - New Project <uns< th=""><th>aved&gt;</th><th></th></uns<> | aved>                                                  |                                                                                           |
|-----------------------------------------------------------------------------|--------------------------------------------------------|-------------------------------------------------------------------------------------------|
| File Edit View Device Tools                                                 | Window ?                                               |                                                                                           |
| 🗟 💋 📙 🤷 🖕 🗣 🗅                                                               | ; 💼 • ; 🕨 🐘 🕼 🕂 😳   P. P.   C. C. 🗞   🗞   Q. 🔅   🐜 🤮 ; |                                                                                           |
| CR100 - Main operation                                                      |                                                        | ▼ ×                                                                                       |
| CR100                                                                       |                                                        | Leuze electronic                                                                          |
| Analysis Automation                                                         |                                                        | the sensor people                                                                         |
|                                                                             | IDENTIFICATION CONFIGURATION DIAGNOSIS                 |                                                                                           |
|                                                                             |                                                        | 0.                                                                                        |
| CONFIGURATION                                                               | CONTROL                                                | ▲ Leuze electronic <sup>▲</sup>                                                           |
| Decode     Symbologies                                                      | ACTIVATION                                             | the sensor people                                                                         |
| Properties                                                                  | Sensor Function                                        |                                                                                           |
| Output                                                                      | Autostat after decode                                  | Control                                                                                   |
| Control                                                                     | Command character                                      |                                                                                           |
| Host Interface                                                              | Decode delay time 0 🙀 ms                               | Activation                                                                                |
| Reference Code                                                              |                                                        |                                                                                           |
| Properties<br>Sensor                                                        | Q Decode                                               | Symbolizes the switching input activation                                                 |
| Switch                                                                      | DEACTIVATION                                           | trigger. Pressing this symbol navigates to<br>the sensor screen.                          |
|                                                                             | Sensor Function                                        | Autostart after decode                                                                    |
|                                                                             | Stop decoding - data output                            | In this mode, the scanner reads via an                                                    |
|                                                                             | Immediately after complete decode result               | performance.                                                                              |
|                                                                             | Command character                                      | Command character                                                                         |
|                                                                             | Time D 📩 ms                                            | The command character for the start<br>trigger.                                           |
|                                                                             | Scans without info                                     |                                                                                           |
|                                                                             |                                                        | When this option is enabled, the scanner                                                  |
|                                                                             |                                                        | automatically re-activates after this time<br>has been elapsed. This is usually used only |
|                                                                             |                                                        | for test purposes.                                                                        |
|                                                                             |                                                        | Describertion                                                                             |
|                                                                             |                                                        | Deactivation                                                                              |
|                                                                             |                                                        | Sensor function<br>Symbolizes the switching input deactivation                            |
|                                                                             |                                                        | trigger. Pressing this symbol navigates to the sensor screen.                             |
| A Discounted A                                                              |                                                        | •••••••••••••••••••••••••                                                                 |
| V() Disconnected (2                                                         | Administrator                                          | admin                                                                                     |

## Bild 6.8: Register Steuerung

#### Aktivierung

| Schalteingang 1<br>Funktion                                  | Siehe Menü "Schalteingang"                                                                                                    |
|--------------------------------------------------------------|----------------------------------------------------------------------------------------------------|
| Autostart nach<br>Dekodierung<br>(Autostart after<br>Decode) | In diesem Modus liest der Scanner über ein internes Triggersignal mit maximaler<br>Performance.<br>Achtung: Es können bis zu 100 Codes pro Sekunde übertragen werden.                                                                |
| Befehlszeichen<br>(Command charac-<br>ter)                   | Das Standard Online-Zeichen für den Trigger Start ist das '+' Zeichen. Dieses Zei-<br>chen kann nur über die Baumstruktur verändert werden.                                                                                          |
| Zeit vor erneuter<br>Dekodierung<br>(Decode delay time)      | Dieser Punkt wird üblicherweise für Testzwecke benutzt. Nach Ablauf der hier ein-<br>gestellten Zeit aktiviert sich der Scanner nach einem Lesetorende wieder<br>selbständig (z. B. in Verbindung mit "Autostart nach Dekodierung"). |

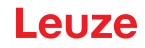

| Deaktivierung                                                |                                                                                                    |
|--------------------------------------------------------------|----------------------------------------------------------------------------------------------------|
| Schalteingang 1<br>Funktion                                  | Siehe Menü "Schalteingang"                                                                                                    |
| Sobald das<br>gesamte Dekodier-<br>ergebnis verfügbar<br>ist | Ist dieser Punkt aktiviert, so wird das Leseergebnis sofort nach der Dekodierung<br>der Barcodes ausgegeben.<br>Ist der Punkt abgewählt, so wird das Leseergebnis erst nach Rücknahme des Trig-<br>gersignales (=Ende Lesetor) gesendet. |
| Befehlszeichen<br>(Command charac-<br>ter)                   | Das Standard Online-Zeichen für das Trigger Ende ist das ´-´ Zeichen.<br>Dieses Zeichen kann nur über die Baumstruktur verändert werden.                                                                                                 |
| Zeit                                                         | lst der Scanner aktiviert, so wird nach dieser eingestellten Zeit das Lesetor vom Scanner selbständig geschlossen (z. B. für Testzwecke).                                                                                                |
| Scans ohne Daten                                             | Nach einer erfolgten Lesung wartet der Scanner diese Anzahl (aufeinanderfol-<br>gende Scans ohne Leseergebnis) ab, bevor er sich selbständig deaktiviert.                                                                                |

#### 6.5.4 Register Kunden-Schnittstelle

| Sensor Studio - New Project <ur> <ul> <li>Comparison</li> <li>Comparison</li> <li></li></ul></ur> |                                                                                                    |                                          |                                                                                                    |  |  |
|----------------------------------------------------------------------------------------------------|----------------------------------------------------------------------------------------------------|------------------------------------------|----------------------------------------------------------------------------------------------------|--|--|
| File Edit View Device Tools Window ?                                                                                                    |                                                                                                    |                                          |                                                                                                    |  |  |
| i 🔒 🥔 🔲 🧯 🖕 i 🦗 🗅 🗅 ,                                                                                                    | E 🕼 🖉 🖬 🛔 🖕 🖘 🗅 📷 j 🖡 ■ 🖬 🕼 🧄 🕼 III 🕼 🕸 🐼 IP. P. I. G. C. 💊 150 (C. 🔍 50 (C. S. 150 (C. S. 150 (C. S. |                                          |                                                                                                    |  |  |
| CR100 - Main operation                                                                                                    |                                                                                                    |                                          | ✓ ×                                                                                                   |  |  |
| CR100<br>Code Reader                                                                                                    |                                                                                                    |                                          | Leuze electronic                                                                                      |  |  |
| Analysis Automation                                                                                                    |                                                                                                    |                                          | the sensor people                                                                                     |  |  |
|                                                                                                    | IDENTIF                                                                                                    | ICATION CONFIGURATION DIAGNOSIS          |                                                                                                    |  |  |
|                                                                                                    |                                                                                                    |                                          | 0                                                                                                    |  |  |
| CONFIGURATION                                                                                                    | HOST INTERFACE                                                                                                    |                                          | ▲ Leuze electronic <sup>▲</sup>                                                                       |  |  |
| Symbologies                                                                                                    | RS232 SETTINGS                                                                                                    |                                          | the sensor people                                                                                     |  |  |
| Properties<br>⊡Output                                                                                                    | Baud rate                                                                                                    | 9 600 • Baud                             |                                                                                                    |  |  |
| Properties                                                                                                    | Data mode                                                                                                    | 8 data bits, none parity, 1 start/stop 🔹 | Host Interface                                                                                        |  |  |
| Host Interface                                                                                                    | Handshake                                                                                                    | None 👻                                   |                                                                                                    |  |  |
| Framing Protocol                                                                                                    | Protocol                                                                                                    | Framing protocol without acknowledge     | RS 232 Settings                                                                                       |  |  |
| Properties                                                                                                    |                                                                                                    |                                          | Baud rate                                                                                             |  |  |
| Sensor                                                                                                    | ACKNOWLEDGE                                                                                                    |                                          | Specifies the number of transferred<br>symbols per second.                                            |  |  |
| Switch                                                                                                    |                                                                                                    | ACK                                      | Data Length                                                                                           |  |  |
|                                                                                                    |                                                                                                    | NAK                                      | The number of data bits in each character.<br>Parity                                                  |  |  |
|                                                                                                    |                                                                                                    |                                          | An optional extra bit for simple                                                                      |  |  |
| :                                                                                                    |                                                                                                    | 230 💌 ms                                 | Stop Bit                                                                                              |  |  |
|                                                                                                    | Delay time after NAK                                                                                                    | 0 ms                                     | Synchronization bit at the end of every<br>character. Usually 1 stop bit. If slow                     |  |  |
|                                                                                                    |                                                                                                    |                                          | hardware is used 2 stop bits may be required.                                                         |  |  |
|                                                                                                    |                                                                                                    |                                          | Protocol                                                                                              |  |  |
|                                                                                                    |                                                                                                    |                                          | protocol with acknowledgment is selected                                                              |  |  |
|                                                                                                    |                                                                                                    |                                          | either with a positive (ACK) or negative                                                              |  |  |
|                                                                                                    |                                                                                                    |                                          | (NAK) acknowledgment.                                                                                 |  |  |
|                                                                                                    |                                                                                                    |                                          | Astronutadas                                                                                          |  |  |
|                                                                                                    |                                                                                                    |                                          | Acknowledge                                                                                           |  |  |
|                                                                                                    |                                                                                                    |                                          | These settings are only enabled when<br>framing protocol with acknowledge is<br>selected (see above). |  |  |
|                                                                                                    |                                                                                                    |                                          | Positive acknowledge character                                                                        |  |  |
|                                                                                                    |                                                                                                    |                                          | Specifies the positive acknowledge                                                                    |  |  |
| ISConnected €2                                                                                                    | Administrator                                                                                                    |                                          |                                                                                                    |  |  |
| L                                                                                                    |                                                                                                    |                                          | admin                                                                                                 |  |  |

#### Bild 6.9: Register Kunden-Schnittstelle

Wählen Sie hier die gewünschte Baudrate, die Stopp-Bits, die Datenbits, die Parität und diverse Übertragungsmodi. Diese Parameter werden nach dem Einschalten des CR 100 erst nach dem automatischen "Power-On"-Test aktiv.

Die gewünschten Quittierungseinstellungen sind ebenfalls in diesem Auswahlfenster einzustellen.

#### Fenster Eigenschaften (Framing Protocol) – Register Kunden-Schnittstelle

| Sensor Studio - New Project <ursaved></ursaved>                                                                      |                                                                                            |
|----------------------------------------------------------------------------------------------------|--------------------------------------------------------------------------------------------|
| File Edit View Device Tools Window ?                                                                                 |                                                                                            |
| i 🕼 💋 🖬 🎍 și 🐵 🖙 🖆 și 🗊 • și 🕨 III l 🕁 🕸 IP. P. I.G. G. % I% IQ. 🔅 I% 🕶 🤤 ș                                          |                                                                                            |
| CR100 - Main operation                                                                                               | <b>-</b> ×                                                                                 |
| CR100                                                                                                    | Leuze electronic                                                                           |
| Code Reader<br>Analysis Automation                                                                                   | the sensor people                                                                          |
|                                                                                                    |                                                                                            |
|                                                                                                    |                                                                                            |
|                                                                                                    | <b>9</b> -                                                                                 |
| CONFIGURATION FRAMING PROTOCOL                                                                                       |                                                                                            |
|                                                                                                    |                                                                                            |
| Symbologies McDonde (19ME)                                                                                           | the sensor people                                                                          |
|                                                                                                    | Encode a Desta set                                                                         |
| Properties                                                                                                    | Framing Protocol                                                                           |
| RECEIVE RECEIVE                                                                                                    | The framing protocol is a character based                                                  |
| Framing Protocol Prefx 1 Prefx 2 Prefx 3 Postfx 1 Postfx 2 Postfx 3 BCC Mode                                         | protocol for the transmission of 7-bit ASCII<br>characters. It groups the characters to be |
| Reference Code                                                                                                    | transmitted into a data block and frames the                                               |
| Sensor TRANSMIT                                                                                                    | block with control characters.                                                             |
| Switch Pretix 1 Pretix 2 Pretix 3 Postfix 1 Postfix 2 Postfix 3 BCC Mode STX V NULL V NULL V CR V LF V NULL V None V | Various block checking methods are<br>optionally available for protecting the              |
|                                                                                                    | integrity of the data.                                                                     |
| Address format Address                                                                                               |                                                                                            |
| None 🗸 🛛                                                                                                    | Receive / Transmit                                                                         |
| TIMING                                                                                                    | Prefix and Postfix                                                                         |
| Inter message timeout 0 - ms                                                                                         | For both transmission directions up to 3<br>prefix and postfix characters can be set as    |
| Inter character timeout 250 👘 ms                                                                                     | message frame. A character with value<br>NULL will be ignored.                             |
| Number of transmissions 3                                                                                            | BCC Mode                                                                                   |
|                                                                                                    | specifies a computation algorithm of a                                                     |
|                                                                                                    | check character for error recognition.                                                     |
|                                                                                                    | Address settings                                                                           |
|                                                                                                    | Address settings                                                                           |
|                                                                                                    | Address format                                                                             |
|                                                                                                    | value specifies the address format of the                                                  |
|                                                                                                    | Address                                                                                    |
| 4b Disconnected () Administrator                                                                                     | The address identifies a single device                                                     |
|                                                                                                    | admin                                                                                      |

#### Bild 6.10: Standardeinstellungen Fenster Eigenschaften (Framing Protocol) - Register Kunden-Schnittstelle

Hier können die Adresseinstellungen und das Sende- und Empfangsprotokoll eingestellt werden. Um nach einem Parametertransfer mit einem CR 100 weiterhin kommunizieren zu können, sind gegebenenfalls die Kommunikationseigenschaften des Gerätes in der Konfigurationssoftware Sensor Studio entsprechend anzupassen.

#### 6.5.5 Register Referenzcode

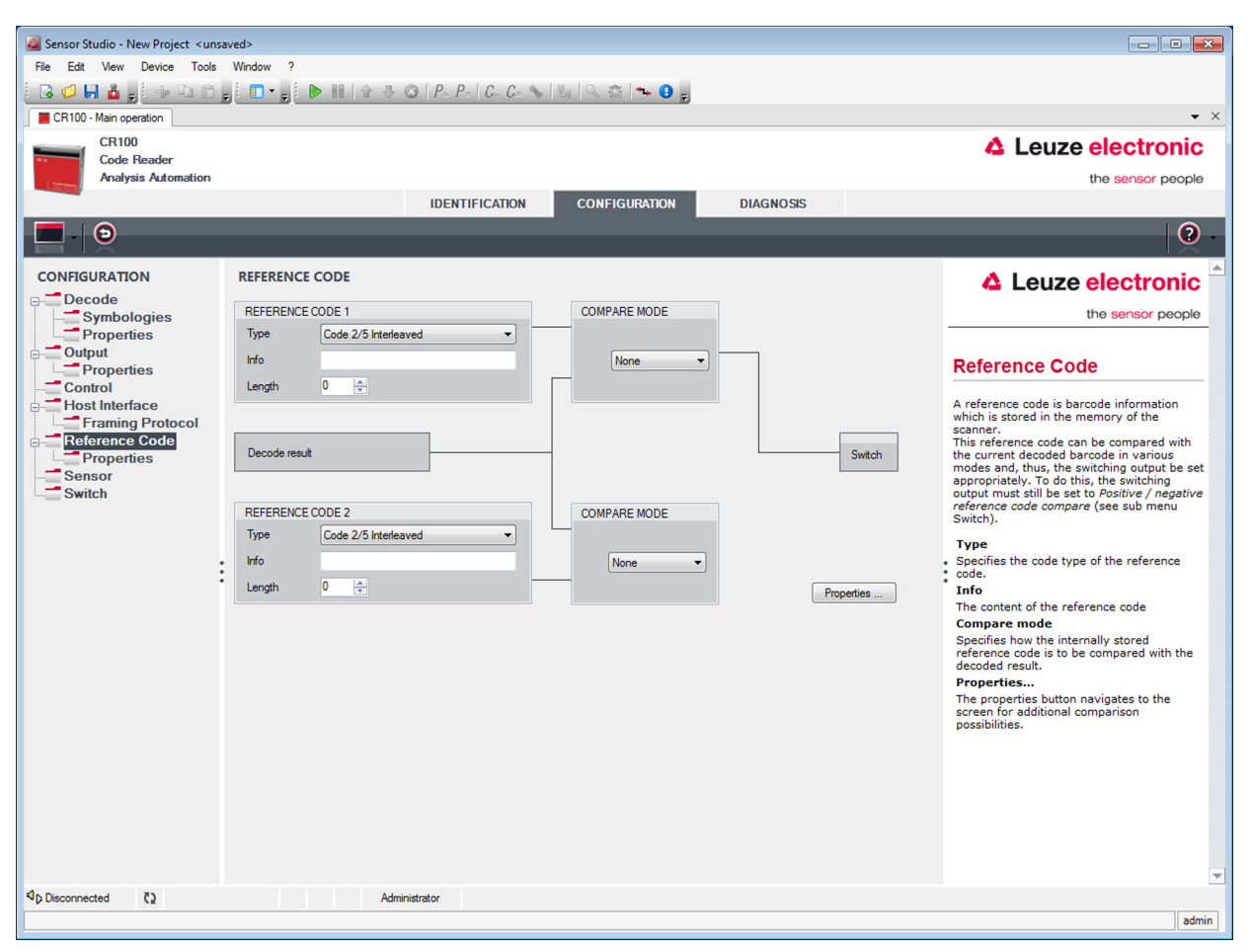

#### Bild 6.11: Register Referenzcode

Ein Referenzcode ist eine Barcodeinformation die im Speicher des Scanners abgelegt ist.

Dieser Referenzcode kann mit dem aktuell dekodierten Barcode in verschiedenen Modi verglichen und somit entsprechend der Schaltausgang gesetzt werden. Dazu muss der Schaltausgang im Menü Schaltausgang (SWITCH) noch auf Vergleich Referenzcode (Positive Reference Code Compare oder Negative Reference Code Compare) gesetzt werden.

Eine Möglichkeit, den Referenzcode abzuspeichern, ist der Eintrag von Hand in diesem Menü. Für weitere Möglichkeiten des Referenzcode Teach-In siehe Kapitel 8.

| Тур              | Auswahl der Codeart.                                                                                                    |
|------------------|----------------------------------------------------------------------------------------------------|
| Inhalt<br>(Info) | Inhalt des Referenzcodes.                                                                                                    |
| Vergleichsmodus  | Hier wird ausgewählt wie der intern abgespeicherte Referenzcode mit dem Deko-<br>dierergebnis verglichen werden soll.<br>Für erweiterte Vergleichsmöglichkeiten wählen Sie das Menü <b>Eigenschaften</b> . |

| Sensor Studio - New Project <ur></ur> |                             |                               |                              |          |                                                                                              |   |
|---------------------------------------|-----------------------------|-------------------------------|------------------------------|----------|----------------------------------------------------------------------------------------------|---|
| File Edit View Device Tools           | Window ?                    |                               |                              |          |                                                                                              |   |
|                                       |                             | P-   C- C- 🔧   😓   🔍 🕴        | 1 🗣 🕒 🖕                      |          |                                                                                              |   |
| CR100 - Main operation                |                             |                               |                              |          | -                                                                                            | × |
| CR100                                 |                             |                               |                              |          | Leuze electronic                                                                             |   |
| Analysis Automation                   |                             |                               |                              |          | the sensor people                                                                            |   |
|                                       | IDE                         | NTIFICATION CONF              | GURATION DIAGNOS             | 35       |                                                                                              |   |
|                                       |                             |                               |                              |          |                                                                                              |   |
|                                       |                             |                               |                              |          |                                                                                              |   |
| CONFIGURATION                         | REFERENCE CODE - PROPERTIES |                               |                              |          | A Laura ala duania                                                                           |   |
|                                       |                             |                               |                              |          | Leuze electronic                                                                             |   |
| Symbologies                           | REFERENCE CODE 1            |                               |                              |          | the sensor people                                                                            |   |
| Properties                            | Compare type                | Type compare mode             | Equal                        | <b>*</b> |                                                                                              |   |
| Properties                            | Compare length              | Length compare mode           | Equal                        | -        | Reference Code -                                                                             |   |
| Control                               | Compare info                | Info compare mode             | Equal                        | -        | Properties                                                                                   |   |
| Host Interface     Framing Protocol   | REFERENECE CODE 2           |                               |                              |          |                                                                                              |   |
| Reference Code                        | Compare type                | Type compare mode             | Equal                        | -        | detailed reference code settings.                                                            |   |
| Properties                            | Compare length              | Length compare mode           | Equal                        |          | Reference Code 1 / Reference Code 2                                                          |   |
| Switch                                | Compare info                | Info compare mode             | Equal                        |          | For both reference code engines can be                                                       |   |
|                                       |                             | •                             |                              |          | specified whether and how the comparisons                                                    |   |
|                                       | TEACH IN                    |                               | -                            |          | according to length, type and contents (info)<br>are to be carried out.                      |   |
|                                       | Save mode                   |                               | Permanent                    | •        | •                                                                                            |   |
|                                       | WILDCARDS                   |                               |                              |          | ASCII decimal values of the code read can                                                    |   |
|                                       | Don't-Care-Character        |                               | Teel .                       | •        | also be tested against the reference code as<br>numerical values for less than, less than or |   |
|                                       | OUTPUT MODE                 |                               |                              |          | equal to, greater than, and greater than or                                                  |   |
|                                       | Switch output mode          | Comparison with reference cod | le engine 1 control output 1 | -        | the values lie within or outside a range                                                     |   |
|                                       |                             |                               |                              |          | defined by the reference code.                                                               |   |
|                                       |                             |                               |                              |          | Teach In                                                                                     |   |
|                                       |                             |                               |                              |          | The save mode specifies if a teached code                                                    |   |
|                                       |                             |                               |                              |          | temporary.                                                                                   |   |
|                                       |                             |                               |                              |          | and the state                                                                                |   |
|                                       |                             |                               |                              |          | All characters of a decoded label matching                                                   |   |
|                                       |                             |                               |                              |          | the Don't-Care-Character are not taken into                                                  |   |
|                                       |                             |                               |                              |          | account in a comparison.                                                                     |   |
|                                       |                             |                               |                              |          | Output mode                                                                                  | - |
| থি⊳ Disconnected ৈ                    | Administrator               |                               |                              |          |                                                                                              |   |
|                                       |                             |                               |                              |          | admi                                                                                         | n |

Bild 6.12: Standardeinstellungen Fenster Eigenschaften – Register Referenzcode

#### 6.5.6 Register Schalteingang

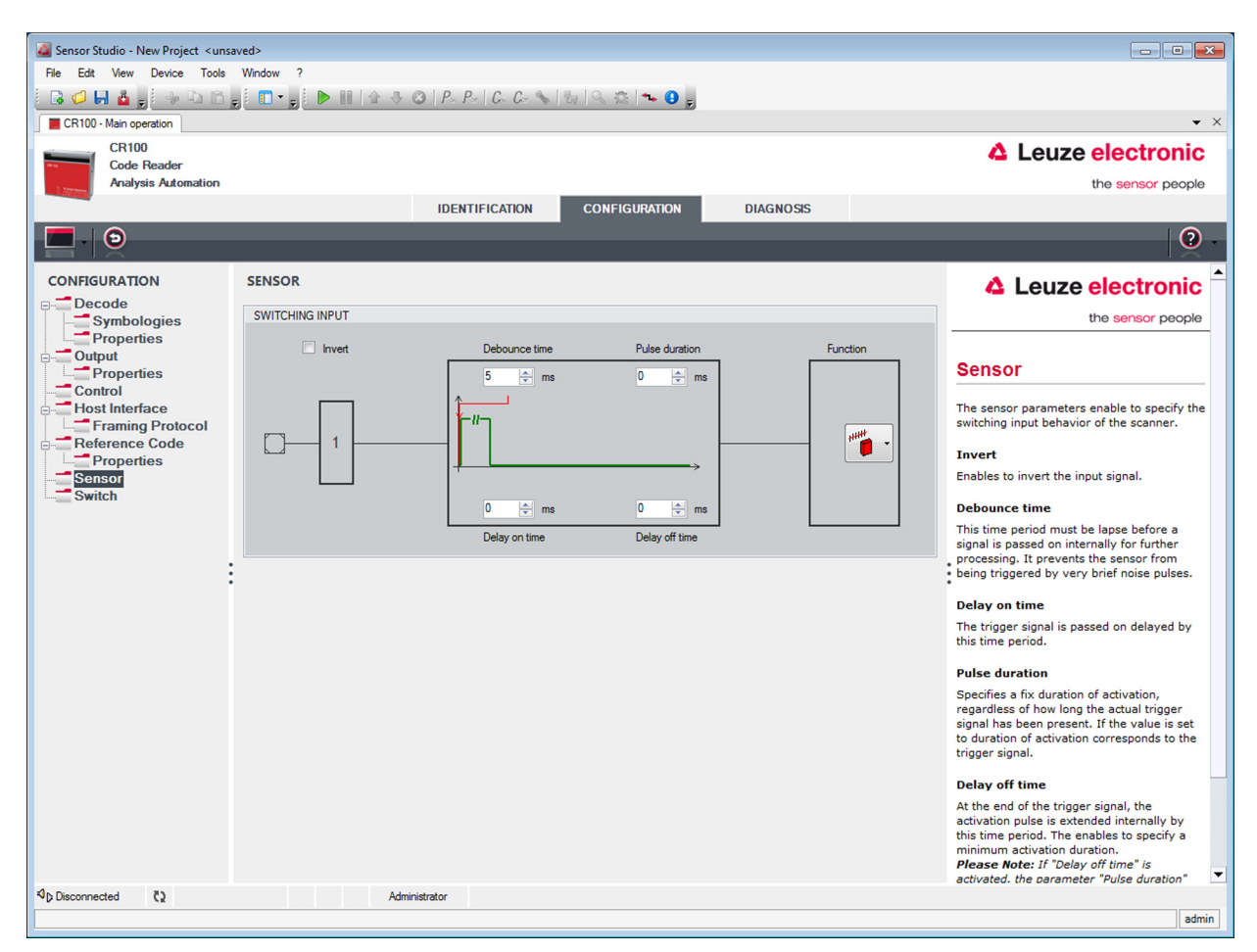

#### Bild 6.13: Register Schalteingang

| Invertiert               | Hier kann der Eingangspegel invertiert werden                                                     |
|--------------------------|---------------------------------------------------------------------------------------------------|
| Einprellzeit             | Diese Zeit wird gewartet bis das Triggersignal als gültig gewertet wird.                          |
| Einschaltverzögeru<br>ng | Um diese Zeit wird das Triggersignal verzögert weitergeleitet.                                    |
| Pulsdauer                | Bei Wert grösser "0": Dauer der Aktivierung, unabhängig wie lange das Triggersig-<br>nal anliegt. |
| Ausschaltverzögeru<br>ng | Nach Beendigung des Triggersignales wird der Impuls intern um diese Zeit verlängert.              |

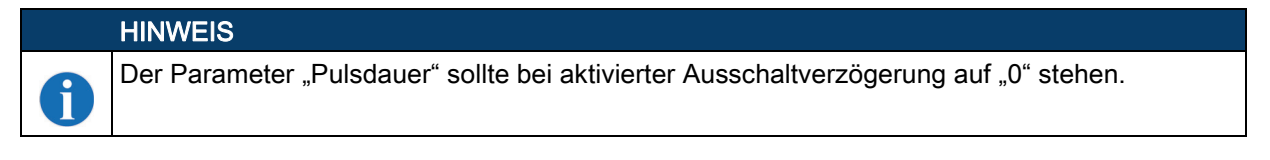

## Funktion Ereignis welches beim Aktivieren des Schalteinganges gestartet wird.

#### 6.5.7 Register Schaltausgang

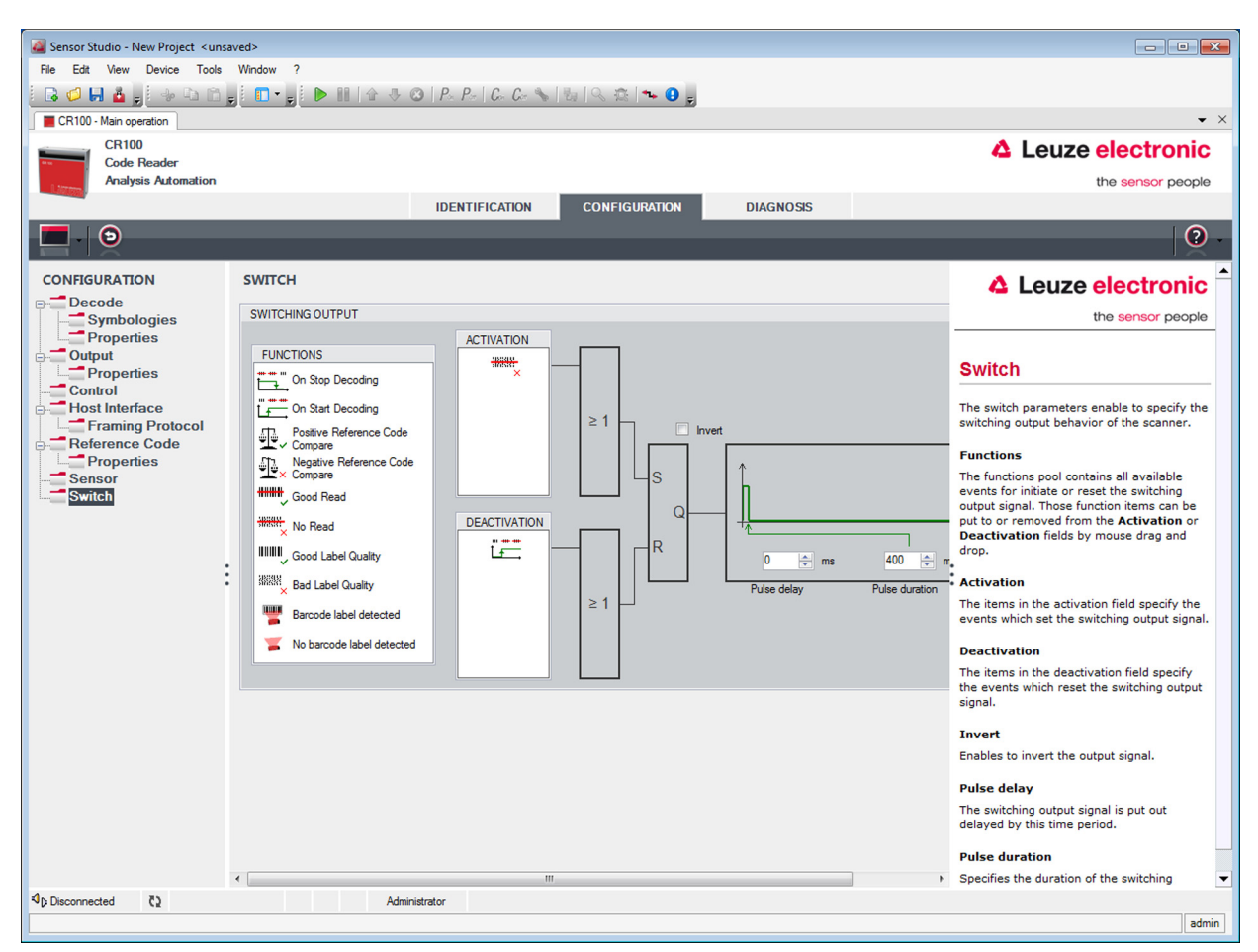

#### Bild 6.14: Register Schaltausgang

| Wählen Sie hier das gewünschte Ereignis, das zum Schalten des Schaltausgan-<br>ges führen soll. Es können auch mehrere Ereignisse gleichzeitig aktiviert werden.                                                      |  |
|----------------------------------------------------------------------------------------------------|--|
| Hier wird dargestellt welches Ereignis zum Rücksetzen des Schaltausganges führ<br>(falls die eingestellte Pulsdauer noch nicht abgelaufen ist). Es können auch meh-<br>rere Ereignisse gleichzeitig aktiviert werden. |  |
| Invertierung des Pegels.                                                                                                    |  |
| Länge der Dauer des Schaltausgang-Impulses.                                                                                                    |  |
| Zeitdauer bis der Schaltausgang anspricht.                                                                                                    |  |
|                                                                                                    |  |

## 7 In Betrieb nehmen – Konfiguration

## 7.1 Maßnahmen vor der ersten Inbetriebnahme

| HINWEIS                                                                                                    |
|----------------------------------------------------------------------------------------------------|
| ♥ Beachten Sie bitte die Hinweise zur Geräteanordnung, siehe Kapitel 4.1.                                                                                         |
| Sofern möglich, triggern Sie den Scanner grundsätzlich mit Hilfe von Befehlen oder eines<br>externen Signalgebers (Lichtschranke).                                |
| Nur dann haben Sie Gewissheit, ob ein Code gelesen wurde (der Codeinhalt wird übermittelt) oder nicht (das NoRead-Zeichen wird am Ende des Lesetors übermittelt). |
| Machen Sie sich bereits vor der ersten Inbetriebnahme mit der Bedienung und Konfiguration<br>des/der Geräte(s) vertraut.                                          |
| Prüfen Sie vor dem Anlegen der Versorgungsspannung noch einmal alle Anschlüsse auf ihre Richtigkeit.                                                              |

## 7.2 Gerätestart

#### 7.2.1 "Power On"-Test

Nach dem Anlegen der Betriebsspannung führt der CR 100 einen automatischen "Power On"-Funktionstest durch. Während der Einschaltphase leuchtet die orangefarbenen LED an der Scannerrückseite auf. Wenn diese erlischt, sind eventuell gespeicherte kundenspezifische Einstellungen aktiv.

#### 7.2.2 Schnittstelle

Die einwandfreie Funktion der Schnittstelle kann am einfachsten im Service-Betrieb über die serielle Schnittstelle mit der Konfigurations-Software *Sensor Studio* und einem Notebook überprüft werden.

#### 7.2.3 "Online"-Befehle

Mit Hilfe von "Online"-Befehlen können Sie wichtige Gerätefunktionen überprüfen, z. B. die Aktivierung einer Lesung.

#### 7.2.4 Auftretende Probleme

Informationen wie Sie bei Problemen während der Inbetriebnahme der Geräte vorgehen, siehe Kapitel 10. Sollte ein Problem entstehen, das sich auch nach Überprüfung aller elektrischen Verbindungen und Einstellungen an den Geräten und am Host nicht lösen lässt, wenden Sie sich an Ihre zuständige Leuze Niederlassung oder an den Leuze Kundendienst, siehe Kapitel 11.

#### 7.3 Einstellen der Kommunikationsparameter

Sie haben den CR 100 nun in Betrieb genommen und müssen ihn in der Regel konfigurieren, bevor Sie ihn verwenden können. Mit den in *Sensor Studio*, bzw. mittels Geräte-DTM des CR 100 zur Verfügung gestellten Konfigurationsmöglichkeiten können Sie den Barcodeleser ganz individuell auf Ihren Anwendungsfall einstellen. Hinweise zu den verschiedenen Einstellmöglichkeiten siehe Kapitel 6 oder in der Online-Hilfe.

Im Normalfall ist es ausreichend, Codeart und Codelänge entsprechend der zu lesenden Strichcodes einzustellen, um den CR 100 betreiben zu können. Je nach Anwendungsfall können Sie den Schalteinbzw. Schaltausgang entsprechend Ihren Anforderungen konfigurieren.

Die Einstellung von Codeart und -länge erfolgt in der Regel über die Konfigurationssoftware *Sensor Studio*, siehe Kapitel 6.

Zum Verständnis dessen, was bei der Parametereinstellung geschieht, werden kurz die verschiedenen Parametersätze erläutert, siehe Kapitel 7.3.1.

Die Einstellung der Parameter erfolgt dann über die Schaltflächen unter **CONFIGURATION**. Zur Übertragung der Einstellungen an den CR 100 müssen dessen RS 232-Settings auf Betriebsart "Service" eingestellt sein, siehe Kapitel 7.3.2.

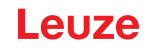

#### 7.3.1 Parametersätze

#### Parametersatz mit den Werkseinstellungen

Dieser Parametersatz enthält die werksseitig vorgenommenen Standardeinstellungen für alle Parameter des CR 100. Er ist im FLASH-ROM des CR 100 unveränderbar gespeichert.

Der Parametersatz mit den Werkseinstellungen wird in den Arbeitsspeicher des CR 100 geladen,

- bei der ersten Inbetriebnahme nach der Auslieferung;
- nach dem Befehl "Factory Default" im Konfigurations-Programm (Online Kommando 'PC20');
- wenn die Prüfsummen des aktuellen Parametersatzes ungültig sind.

#### **Aktueller Parametersatz**

In diesem Parametersatz sind die aktuellen Einstellungen für alle Geräteparameter gespeichert. Wird der CR 100 betrieben, ist der Parametersatz im EEPROM des CR 100 gespeichert.

Der aktuelle Satz kann gespeichert werden:

- durch Kopieren eines gültigen Parametersatzes vom Host-Rechner in den CR 100;
- durch ein Off-Line Setup mit der Konfigurationssoftware *Sensor Studio* und anschließendes Kopieren in den CR 100.

Der aktuelle Parametersatz wird in den Arbeitsspeicher des CR 100 geladen:

• durch einen Parameter-Befehl, siehe Kapitel "Parametersatz kopieren".

#### 7.3.2 Betriebsart "Service"

Sie können einen PC oder ein Terminal über die serielle Schnittstelle an den CR 100 anschließen und darüber den CR 100 konfigurieren; siehe Kapitel 5.4 "PC oder Terminal Anschluss". Die Einstellung der benötigten Geräteparameter erfolgt am einfachsten in der Betriebsart "Service".

Die Betriebsart "Service" stellt folgende definierte Betriebsparameter an der RS 232-Schnittstelle zur Verfügung, unabhängig davon, wie der CR 100 für den normalen Betrieb konfiguriert ist:

- Übertragungsrate: 9600 Baud
- keine Parität
- 8 Datenbits
- 1 Stoppbit
- Präfix: STX
- · Postfix: CR, LF

#### Service-Schnittstelle aktivieren

Die Service-Schnittstelle kann durch ein definiertes Barcode-Label ("Service", siehe Bild 7.1) vor dem Lesefenster bei Power-up (Initialisierungsphase) aktiviert werden.

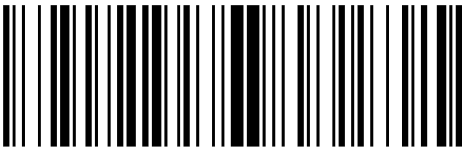

LE-Service

#### Bild 7.1: Barcode-Label "Service"

Während das Rotlicht für ca. 1 s nach Power-up eingeschaltet wird, ist das "Service"-Label dem Barcodeleser in einem geeigneten Leseabstand zu präsentieren. Ist das Gerät im "Service"-Modus, blinkt die Status-LED orange.

Leuze

## 8 Online Befehle

#### 8.1 Übersicht über Befehle und Parameter

Mit Online-Befehlen können direkt Kommandos zur Steuerung und Konfiguration an die Geräte gesendet werden. Dazu muss der CR 100 mit einem Rechner (Host) über die serielle Schnittstelle verbunden sein, siehe Kapitel 7.3.2.

Informationen zum Übertragungsprotokoll siehe Kapitel 6.5.4.

Mit den "Online"-Befehlen können Sie:

- · das Lesetor steuern/dekodieren.
- Parameter lesen/schreiben/kopieren.
- eine automatische Konfiguration durchführen.
- einen Referenzcode einlernen/setzen.
- Fehlermeldungen abrufen.
- statistische Geräte-Informationen abfragen.
- einen Software-Reset durchführen, die Geräte neu initialisieren.

#### Syntax

"Online"-Befehle bestehen aus ein oder zwei ASCII-Zeichen gefolgt von Befehlsparametern.

Zwischen Befehl und Befehlsparameter(n) dürfen keine Trennungszeichen eingegeben werden. Es können Groß- und Kleinbuchstaben verwendet werden.

Beispiel:

| Befehl 'CA':   | autoConfig-Funktion |
|----------------|---------------------|
| Parameter '+': | Aktivierung         |
| gesendet wird: | 'CA+'               |

#### Schreibweise

Befehl, Parameter und zurückgesendete Daten stehen im Text zwischen einfachen Anführungszeichen '. Die meisten Online-Befehle werden vom CR 100 quittiert, bzw. angeforderte Daten zurückgesendet. Bei den Befehlen, die nicht quittiert werden, kann die Befehlausführung direkt am Gerät beobachtet oder kontrolliert werden.

#### 8.2 Allgemeine Online-Befehle

#### Software-Versionsnummer

| Befehl       | ٬٧,                                                                                                    |  |
|--------------|----------------------------------------------------------------------------------------------------|--|
| Beschreibung | Fordert Informationen zur Geräteversion an                                                                                                    |  |
| Parameter    | keine                                                                                                    |  |
| Quittung     | Beispiel: 'CR 100 V 00.16 17.11.2014'<br>In der ersten Zeile steht der Gerätetyp des Scanners, gefolgt von der Geräte-Versi-<br>onsnummer und dem Versionsdatum. Die tatsächlich angezeigten Daten können von<br>den hier wiedergegebenen Daten abweichen. |  |

#### HINWEIS

Mit diesem Kommando können Sie überprüfen, ob die Kommunikation zwischen PC und Scanner funktioniert. Sollten Sie keine Quittungen erhalten, müssen Sie die Schnittstellen-Anschlüsse, bzw. das Protokoll kontrollieren.

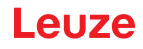

#### Software-Reset

| Befehl       | 'H'                                                                                                    |
|--------------|----------------------------------------------------------------------------------------------------|
| Beschreibung | Führt einen Software-Reset durch. Das Gerät wird neu gestartet und initialisiert und verhält sich wie nach dem Einschalten der Versorgungsspannung. |
| Parameter    | kein                                                                                                    |
| Quittung     | 'S' (Startzeichen)                                                                                                    |

## autoConfig

| Befehl       | 'CA'                    |                                                                                                    |  |  |
|--------------|-------------------------|----------------------------------------------------------------------------------------------------|--|--|
| Beschreibung | Aktivi<br>erken<br>nung | Aktiviert bzw. deaktiviert die autoConfig-Funktion. Mit dem Label, die das Gerät<br>erkennt während 'autoConfig' aktiv ist, werden bestimmte Parameter zur Labelerken-<br>nung im Setup automatisch programmiert. |  |  |
| Parameter    | '+'                     | aktiviert 'autoConfig'                                                                                                    |  |  |
|              | '/'                     | verwirft den zuletzt erkannten Code                                                                                                    |  |  |
|              | ,_,                     | deaktiviert 'autoConfig' und speichert die dekodierten Daten im aktuellen Parametersatz                                                                                                    |  |  |
| Quittung     | 'CSx'                   |                                                                                                    |  |  |
|              | x                       | Status                                                                                                    |  |  |
|              |                         | '0' gültiges 'CA'-Kommando                                                                                                    |  |  |
|              |                         | '1' ungültiges Kommando                                                                                                    |  |  |
|              |                         | '2' 'autoConfig' konnte nicht aktiviert werden                                                                                                    |  |  |
|              |                         | '3' 'autoConfig' konnte nicht deaktiviert werden                                                                                                    |  |  |
|              |                         | '4' Ergebnis konnte nicht gelöscht werden                                                                                                    |  |  |
| Beschreibung | 'хх уу                  | y zzzzz'                                                                                                    |  |  |
|              | xx                      | Codetyp des erkannten Codes                                                                                                    |  |  |
|              |                         | '01' 2/5 Interleaved                                                                                                    |  |  |
|              |                         | '02' Code 39                                                                                                    |  |  |
|              |                         | '06' UPC (A, E)                                                                                                    |  |  |
|              |                         | '07' EAN                                                                                                    |  |  |
|              |                         | '08' Code 128, EAN 128                                                                                                    |  |  |
|              |                         | '09' Pharmacode                                                                                                    |  |  |
|              |                         | '10' EAN/UPC                                                                                                    |  |  |
|              |                         | '11' Codabar                                                                                                    |  |  |
|              |                         | '12' Code 93                                                                                                    |  |  |
|              | уу                      | Stellenzahl des erkannten Codes                                                                                                    |  |  |
|              | ZZZZ<br>ZZ              | Inhalt des dekodierten Labels. Hier steht ein ↑ wenn das Label nicht richtig erkannt wurde.                                                                                                    |  |  |

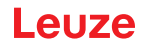

#### Referenzcode manuell definieren

| Befehl       | 'RS'                                                                                                    |  |  |
|--------------|----------------------------------------------------------------------------------------------------|--|--|
| Beschreibung | Mit diesem Befehl kann ein neuer Referenzcode in dem CR 100 durch direkte Ein-<br>gabe über die serielle Schnittstelle definiert werden. Die Daten werden entsprechend<br>Ihrer Eingabe unter Referenzcode 1 oder 2 im Parametersatz abgespeichert und in<br>den Arbeitspuffer zur direkten Weiterverarbeitung gelegt. |  |  |
| Parameter    | 'RSyvxxzzzzzzz'<br><b>y</b> , <b>v</b> , <b>x</b> und <b>z</b> sind Platzhalter (Variablen) für die konkrete Eingabe.                                                                                                    |  |  |
|              | y def. Referenzcode-Nr.                                                                                                    |  |  |
|              | '1' (Code 1)                                                                                                    |  |  |
|              | '2' (Code 2)                                                                                                    |  |  |
|              | v Speicherort für Referenzcode:                                                                                                    |  |  |
|              | '0' RAM+EEPROM                                                                                                    |  |  |
|              | '3' nur RAM                                                                                                    |  |  |
|              | xx def. Codetyp (siehe Befehl 'CA')                                                                                                    |  |  |
|              | z def.Codeinformation (1 30 Zeichen)                                                                                                    |  |  |
| Quittung     | 'RSx'                                                                                                    |  |  |
|              | x Status                                                                                                    |  |  |
|              | '0' gültiges Rx-Kommando                                                                                                    |  |  |
|              | '1' ungültiges Kommando                                                                                                    |  |  |
|              | 2' nicht genügend Speicherplatz für Referenzcode                                                                                                    |  |  |
|              | '3' Referenzcode wurde nicht gespeichert                                                                                                    |  |  |
|              | '4' Referenzcode ungültig                                                                                                    |  |  |
| Beispiel     | Eingabe = 'RS130678654331' (Code 1 (1), nur RAM (3), UPC (06), Codeinformation)                                                                                                    |  |  |

#### Teach-In

| Befehl       | 'RT'                                                                                                    |                                                      |  |
|--------------|----------------------------------------------------------------------------------------------------|------------------------------------------------------|--|
| Beschreibung | Der Befehl ermöglicht die schnelle Definition eines Referenzcodes durch Erkennung eines Beispiellabels. |                                                      |  |
| Parameter    | 'RTy'                                                                                                   |                                                      |  |
|              | y F                                                                                                    | unktion                                              |  |
|              | ,,                                                                                                    | ' definiert Referenzcode 1                           |  |
|              | , c<br>2                                                                                                | 2' definiert Referenzcode 2                          |  |
|              | ,                                                                                                    | ' aktiviert die Definition von Referenzcode 1 bzw. 2 |  |
|              | ,                                                                                                    | ' beendet den Teach-In Vorgang                       |  |

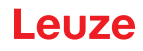

| Befehl   | 'RT'                                                                                                    |  |
|----------|----------------------------------------------------------------------------------------------------|--|
| Quittung | Der CR 100 antwortet zunächst mit dem Kommando <b>'RS'</b> und zugehörigem Status<br>(siehe Befehl 'RS'). Nach dem Lesen eines Barcodes sendet er das Ergebnis mit fol-<br>gendem Format:<br>' <b>RCyvxxzzzz</b> '<br><b>y</b> , <b>v</b> , <b>x</b> und <b>z</b> sind Platzhalter (Variablen) für die konkrete Eingabe. |  |
|          | y def. Referenzcode-Nr.                                                                                                    |  |
|          | '1' (Code 1)                                                                                                    |  |
|          | '2' (Code 2)                                                                                                    |  |
|          | v Speicherort für Referenzcode:                                                                                                    |  |
|          | '0' RAM+EEPROM                                                                                                    |  |
|          | '3' nur RAM                                                                                                    |  |
|          | xx def. Codetyp (siehe Befehl 'CA')                                                                                                    |  |
|          | z def.Codeinformation (1 30 Zeichen)                                                                                                    |  |
|          |                                                                                                    |  |

#### HINWEIS

Mit dieser Funktion werden nur Codetypen erkannt, die durch die Funktion 'autoConfig' ermittelt, bzw. im Setup eingestellt wurden.

#### Schalten Sie nach jeder Lesung über einen 'RTy' Befehl die Funktion wieder explizit aus, da sonst die Ausführung anderer Befehle gestört wird, bzw. eine erneute 'RTy' Befehlsausführung nicht möglich ist.

6

| Befehl       | 'RR'                                                                                                    |  |  |
|--------------|----------------------------------------------------------------------------------------------------|--|--|
| Beschreibung | Der Befehl liest den im CR 100 definierten Referenzcode aus. Ohne Parameter wer-<br>den alle definierten Codes ausgegeben.                                                                                                    |  |  |
| Parameter    | <referenzcodenummer></referenzcodenummer>                                                                                                    |  |  |
|              | '1' Referenzcode 1                                                                                                    |  |  |
|              | '2' Referenzcode 2                                                                                                    |  |  |
| Quittung     | Wenn keine Referenzcodes definiert sind antwortet der CR 100 mit dem Kommando<br><b>'RS'</b> mit zugehörigem Status (siehe Befehl 'RS').<br>Bei gültigen Codes entspricht die Ausgabe folgendem Format:<br><b>'RCyvxxzzzz</b> '<br><b>y</b> , <b>v</b> , <b>x</b> und <b>z</b> sind Platzhalter (Variablen) für die konkrete Eingabe. |  |  |
|              | y def. Referenzcode-Nr.                                                                                                    |  |  |
|              | '1' (Code 1)                                                                                                    |  |  |
|              | '2' (Code 2)                                                                                                    |  |  |
|              | v Speicherort für Referenzcode:                                                                                                    |  |  |
|              | '0' RAM+EEPROM                                                                                                    |  |  |
|              | '3' nur RAM                                                                                                    |  |  |
|              | xx def. Codetyp (siehe Befehl 'CA')                                                                                                    |  |  |
|              | z def.Codeinformation (1 30 Zeichen)                                                                                                    |  |  |

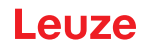

#### Justage-Modus

| Befehl       | 'JP'                                                                                                    |                                                                                                    |  |
|--------------|----------------------------------------------------------------------------------------------------|----------------------------------------------------------------------------------------------------|--|
| Beschreibung | <ul> <li>Dieses Kommando dient zur einfacheren Montage und Ausrichtung des CR 100 in statischen Einbausituationen. Nach Aktivierung der Funktion durch 'JP+' liefert der Scanner auf den seriellen Schnittstellen ständig Status-Informationen. Durch den</li> <li>Onlinebefehl wird der Scanner so eingestellt, dass er nach 100 erfolgreich dekodierten Labels die Dekodierung beendet und die Status-Information ausgibt. Anschließend wird der Lesevorgang automatisch wieder aktiviert.</li> <li>Als Status liefert die Ausgabe die folgenden Werte: <ul> <li>Scans, die gültige Labelinformation beinhalten, auf Basis von 100 Scans,</li> <li>das Decodierergebnis.</li> </ul> </li> <li>Anhand dieser Werte kann eine Aussage über die Decodierqualität getroffen werden: <ul> <li>Bei guter Lesung blinkt der Rotlichtstrahl in kurzen, regelmäßigen Abständen.</li> <li>Je schlechter der Decoder dekodiert, desto größer wird die Pause, während der das Rotlicht ausgeschaltet wird.</li> </ul> </li> </ul> |                                                                                                    |  |
| Parameter    | '+'                                                                                                    | Startet den Justagemodus.                                                                                                    |  |
|              | ·_'                                                                                                    | Beendet den Justagemodus.                                                                                                    |  |
| Quittung     | 'xxxxx_yyyyy'                                                                                                    |                                                                                                    |  |
|              | XXXXX                                                                                                    | "Scans seit Lesetorfreigabe" (Scans_with info): Anzahl Scans, die gültige Labelinformation beinhalten. Der Wert beträgt maximal 100. |  |
|              | ууууу                                                                                                    | Barcodeinformation.                                                                                                    |  |

## 8.3 Online-Befehle zur Systemsteuerung

## Sensoreingang aktivieren

| Befehl       | '+'                                   |
|--------------|---------------------------------------|
| Beschreibung | Der Befehl aktiviert die Dekodierung. |
| Parameter    | keine                                 |
| Quittung     | keine                                 |

## Sensoreingang deaktivieren

| Befehl       | ·_·                                     |  |
|--------------|-----------------------------------------|--|
| Beschreibung | Der Befehl deaktiviert die Dekodierung. |  |
| Parameter    | keine                                   |  |
| Quittung     | keine                                   |  |

#### Schaltausgang aktivieren

| Befehl       | 'OA'                                    |  |
|--------------|-----------------------------------------|--|
| Beschreibung | Der Befehl aktiviert den Schaltausgang. |  |
| Parameter    | 'OAx': Schaltausgang aktivieren         |  |
|              | x Schaltausgang Nr.                     |  |
|              | ' <b>1</b> ' (Ausgang 1)                |  |
| Quittung     | keine                                   |  |

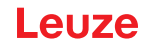

#### Schaltausgang deaktivieren

| Befehl       | 'OD'                                      |  |
|--------------|-------------------------------------------|--|
| Beschreibung | Der Befehl deaktiviert den Schaltausgang. |  |
| Parameter    | 'ODx': Schaltausgang deaktivieren         |  |
|              | x Schaltausgang Nr.                       |  |
|              | '1' (Ausgang 1)                           |  |
| Quittung     | keine                                     |  |

#### 8.4 Online-Befehle für die Parametersatz-Operationen

#### Definitionen

- <BCC-Typ> Typ der Prüfsummenberechnung. '0': keine Prüfsumme
  - '3': XOR Prüfsumme (Modus 3)
- <PS-Typ> Parametersatztyp
  - '0': aktueller Parametersatz (Daten im EEPROM nichtflüchtig abgelegt)
  - '1': reserviert
  - '2': Standardparametersatz (nicht veränderbar)
  - '3': Arbeitswerte (Daten im RAM, gehen nach Reset verloren)
- <Status> Modus der Parameterbearbeitung
  - '0': führt kein Reset nach dem Schreibvorgang aus, es folgen keine weiteren Parameter.
  - '1': führt kein Reset nach dem Schreibvorgang aus, es folgen weitere Parameter.
  - '2': führt nachfolgend einen Reset aus, es folgen keine weiteren Parameter.
- <Startadresse> Relative Adresse des Parameters innerhalb des Parametersatzes
- <Para0L> <Para0H>... <Para122L> <Para122H>:

Parametersatzdaten der Nachricht. Die Reihenfolge der Daten ist identisch zum CR 100 angeordnet, d.h. bei der Übertragung eines Wortes wird zuerst das Low-Byte und dann das High-Byte gesendet. Die Parametersatzdaten werden zur Übertragung vom HEX-Format in ein 2-Byte-ASCII-Format konvertiert. Bei der Wandlung entstehen für jeden HEX-Wert zwei ASCII-Zeichen, die den Lower- und Higher-Nibble darstellen.

Beispiel:

| Dezimal | Hex    | Übertragung                               |
|---------|--------|-------------------------------------------|
| 4660    | 0x1234 | ' <b>1' '2' '3' '4' =</b> 31h 32h 33h 34h |

• Para0H = 31h, Para0L = 32h, Para1H = 33h, Para1L = 34h

Unter Berücksichtigung der maximalen Nachrichtenlänge und der restlichen Kommandoparameter können in einem Zuge maximal 123 Bytes Parameterdaten (246 Bytes Nachrichtendaten) übertragen werden. gültige Werte: '0' ... '9', 'A' ... 'F'

```
• <Quittuna>:
```

Quittierung der übertragenen Nachricht

- '0' gültige Übertragung
- '1' ungültige Nachricht
- '2' ungültige Nachrichtenlänge
- '3' ungültiger Blockchecktyp
- '4' ungültige Blockcheck-Prüfsumme
- '5' ungültige Datenlänge
- '6' ungültige Nachrichtendaten
- '7' ungültige Startadresse
- '8' ungültiger Parametersatz
- '9' ungültiger Parametersatztyp

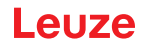

## Parametersatz kopieren

| Befehl       | 'PC'                                                                                                    |  |  |
|--------------|----------------------------------------------------------------------------------------------------|--|--|
| Beschreibung | Der Befehl kopiert vollständige Parametersätze.                                                                                     |  |  |
| Parameter    | '03' kopiere Parameter aus EEPROM ins RAM und initialisiere alle zugehörigen<br>Funktionen                                          |  |  |
|              | <sup>20</sup> kopiere Standard-Parameter aus dem FLASH ins EEPROM <b>und</b> RAM und ini-<br>tialisiere alle zugehörigen Funktionen |  |  |
|              | '30' kopiere Parameter aus dem RAM ins EEPROM                                                                                       |  |  |
| Quittung     | 'PSx'                                                                                                    |  |  |
|              | x Status                                                                                                    |  |  |
|              | '0' gültige Übertragung                                                                                                    |  |  |
|              | '1' ungültige Nachricht                                                                                                    |  |  |
|              | 2' ungültige Nachrichtenlänge                                                                                                    |  |  |
|              | '3' ungültiger Blockchecktyp                                                                                                    |  |  |
|              | '4' ungültige Blockcheck-Prüfsumme                                                                                                  |  |  |
|              | '5' ungültige Datenlänge                                                                                                    |  |  |
|              | '6' ungültige Nachrichtendaten                                                                                                    |  |  |
|              | '7' ungültige Startadresse                                                                                                    |  |  |
|              | '8' ungültiger Parametersatz                                                                                                    |  |  |
|              | '9' ungültiger Parametersatztyp                                                                                                    |  |  |
| Beispiel     | 'PC20' lädt die Default-Parameter                                                                                                   |  |  |

## Parametersatz vom CR 100 anfordern

| Befehl       | 'PR'                                                                                                    |
|--------------|----------------------------------------------------------------------------------------------------|
| Beschreibung | Der Befehl fordert vom CR 100 Parameterdaten an. Der Parameter <ps-typ> zeigt an, von welchem Parametersatz die Daten übertragen werden sollen.</ps-typ> |
| Parameter    | <bcc-typ> <ps-typ> <startadresse> <datenlänge></datenlänge></startadresse></ps-typ></bcc-typ>                                                            |

| Befehl   | 'PR'                                                                                 |        |                                |
|----------|--------------------------------------------------------------------------------------|--------|--------------------------------|
| Quittung | 'PSx'                                                                                |        |                                |
|          | x                                                                                    | Status | 3                              |
|          |                                                                                      | '0'    | gültige Übertragung            |
|          |                                                                                      | '1'    | ungültige Nachricht            |
|          |                                                                                      | '2'    | ungültige Nachrichtenlänge     |
|          |                                                                                      | '3'    | ungültiger Blockchecktyp       |
|          |                                                                                      | '4'    | ungültige Blockcheck-Prüfsumme |
|          |                                                                                      | '5'    | ungültige Datenlänge           |
|          |                                                                                      | '6'    | ungültige Nachrichtendaten     |
|          |                                                                                      | '7'    | ungültige Startadresse         |
|          |                                                                                      | '8'    | ungültiger Parametersatz       |
|          |                                                                                      | '9'    | ungültiger Parametersatztyp    |
| Beispiel | 'PR00102004'<br>Es werden ab Adresse 102 vier (004) Bytes ausgelesen und übertragen. |        |                                |

## Parameternachricht quittieren

| Befehl       | 'PS'                                                                                                    |          |                                |
|--------------|----------------------------------------------------------------------------------------------------|----------|--------------------------------|
| Beschreibung | Der Befehl quittiert die empfangene Nachricht und übermittelt einen Quittungsstatus, der mitteilt, ob die Nachricht gültig oder ungültig war. |          |                                |
| Parameter    | 'PSx'                                                                                                    |          |                                |
|              | x                                                                                                    | x Status |                                |
|              |                                                                                                    | '0'      | gültige Übertragung            |
|              |                                                                                                    | '1'      | ungültige Nachricht            |
|              |                                                                                                    | '2'      | ungültige Nachrichtenlänge     |
|              |                                                                                                    | '3'      | ungültiger Blockchecktyp       |
|              |                                                                                                    | '4'      | ungültige Blockcheck-Prüfsumme |
|              |                                                                                                    | '5'      | ungültige Datenlänge           |
|              |                                                                                                    | '6'      | ungültige Nachrichtendaten     |
|              |                                                                                                    | '7'      | ungültige Startadresse         |
|              |                                                                                                    | '8'      | ungültiger Parametersatz       |
|              |                                                                                                    | '9'      | ungültiger Parametersatztyp    |

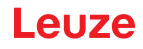

## Parameter übertragen

| Befehl       | 'PT'                                                                                                    |  |
|--------------|----------------------------------------------------------------------------------------------------|--|
| Beschreibung | Der Befehl überträgt ab der festgelegten Adresse Parameterdaten und legt sie dort in<br>einem Zwischenpuffer ab. Zeigt der Status an, dass noch weitere Nachrichten folgen,<br>dann werden diese ebenfalls im Zwischenpuffer gespeichert, bevor sie dann unter<br>dem entsprechenden Parametersatztyp im EEPROM gespeichert werden. Die<br>Übertragung kann optional mit einer Blockcheck-Prüfung der Nachrichtendaten erfol-<br>gen. |  |
| Parameter    | <bcc-typ> <ps-typ> <status> <startadresse> <para0l> <para0h><br/>[ <para122l>][<bcc>]</bcc></para122l></para0h></para0l></startadresse></status></ps-typ></bcc-typ>                                                                                                    |  |
| Quittung     | 'PSx'                                                                                                    |  |
|              | x Status                                                                                                    |  |
|              | '0' gültige Übertragung                                                                                                    |  |
|              | '1' ungültige Nachricht                                                                                                    |  |
|              | '2' ungültige Nachrichtenlänge                                                                                                    |  |
|              | '3' ungültiger Blockchecktyp                                                                                                    |  |
|              | '4' ungültige Blockcheck-Prüfsumme                                                                                                    |  |
|              | '5' ungültige Datenlänge                                                                                                    |  |
|              | '6' ungültige Nachrichtendaten                                                                                                    |  |
|              | '7' ungültige Startadresse                                                                                                    |  |
|              | '8' ungültiger Parametersatz                                                                                                    |  |
|              | '9' ungültiger Parametersatztyp                                                                                                    |  |
| Beispiel     | <b>'PT03203305'</b><br>Adresse 33 (Equal Scans) wird auf 5 gesetzt.Speicherung im RAM mit Reset (sofor-<br>tige Übernahme der Änderung und temporäre Speicherung)                                                                                                    |  |

## 9 Pflegen, Instand halten und Entsorgen

Der Barcodeleser CR 100 bedarf im Normalfall keiner Wartung durch den Betreiber.

## 9.1 Reinigen

Reinigen Sie vor der Montage die Glasscheibe des CR 100 mit einem weichen Tuch.

|   | HINWEIS                                                                                                    |
|---|----------------------------------------------------------------------------------------------------|
| 0 | Keine aggressiven Reinigungsmittel verwenden!<br>Verwenden Sie zur Reinigung der Geräte keine aggressiven Reinigungsmittel wie Verdünner<br>oder Aceton. |

## 9.2 Instandhaltung

Reparaturen an den Geräten dürfen nur durch den Hersteller erfolgen.

Wenden Sie sich f
ür Reparaturen an Ihre zust
ändige Leuze Niederlassung oder an den Leuze Kundendienst (siehe Kapitel 11).

#### 9.3 Entsorgen

beachten Sie bei der Entsorgung die national gültigen Bestimmungen für elektronische Bauteile.

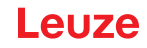

## 10 Diagnose und Fehlerbehebung

Fehler-, Warn-, und Statusmeldungen des CR 100 werden über die RS 232-Schnittstelle übertragen.

#### Störungsbeseitigung

Vereinzelt auftretende Warnungen können ignoriert werden, da der CR 100 weiterhin einwandfrei funktioniert.

Nach einem schweren Fehler sollten Sie den CR 100 neu initialisieren. Er funktioniert dann gewöhnlich wieder einwandfrei. Liegt ein Hardware-Defekt vor, lässt sich der CR 100 nicht mehr neu initialisieren. Häufig auftretende Warnungen und Fehler beheben Sie am einfachsten über die Konfigurationssoftware *Sensor Studio* / CR 100 DTM.

Können Sie Störungen und Fehler auch mit der Software nicht beheben, wenden Sie sich bitte an Ihre zuständige Leuze Niederlassung oder an den Leuze Kundendienst (siehe Kapitel 11).

| Fehler                      | Mögliche Fehlerursache                        | Maßnahmen                                                                                                    |
|-----------------------------|-----------------------------------------------|----------------------------------------------------------------------------------------------------|
| Keine Kommunikation möglich | Verkabelung nicht korrekt.                    | Verkabelung prüfen.                                                                                                    |
|                             | Falsche Schnittstelle ausgewählt.             | Korrekte Schnittstelle im<br><i>Sensor Studio</i> -Tool auswählen.                                                     |
|                             | Unterschiedliche Protokolleinstel-<br>lungen. | Protokolleinstellungen im CR 100<br>und <i>Sensor Studio</i> -Tool prüfen<br>oder CR 100 in Service-Mode<br>versetzen. |
| Keine Codelesung möglich    | Code ist nicht lesbar (Qualität).             | Codequalität verbessern!<br>Gesamter Code in Laserlinie?                                                               |
|                             | Code ist nicht freigeschaltet.                | Eintragungen in Codetabelle<br>prüfen (Typ und Länge).                                                                 |
|                             | Zu starke Reflexionen.                        | Winkel des Laserstrahls > 10°<br>zur Lotrechten anlegen.                                                               |

## 11 Service und Support

```
Rufnummer für 24-Stunden-Bereitschaftsservice: +49 (0) 7021 573-0
```

Service-Hotline: +49 (0) 7021 573-123 Montag bis Freitag 8.00 bis 17.00 Uhr (UTC+1)

E-Mail: service.identifizieren@leuze.de

Rücksendeadresse für Reparaturen: Servicecenter Leuze electronic GmbH + Co. KG In der Braike 1 D-73277 Owen / Germany

#### 11.1 Was tun im Servicefall?

#### HINWEIS

# **Bitte benutzen Sie dieses Kapitel als Kopiervorlage im Servicefall!** Füllen Sie die Kundendaten aus und faxen Sie zusammen mit Ihrem Serviceauftrag an die unten genannte Fax-Nummer.

#### Kundendaten (bitte ausfüllen)

| Gerätetyp:                 |  |
|----------------------------|--|
| Seriennummer:              |  |
| Firmware:                  |  |
| Anzeige auf Display:       |  |
| Anzeige der LEDs:          |  |
| Fehlerbeschreibung:        |  |
| Firma:                     |  |
| Ansprechpartner/Abteilung: |  |
| Telefon (Durchwahl):       |  |
| Fax:                       |  |
| Strasse/Nr:                |  |
| PLZ/Ort:                   |  |
| Land:                      |  |

Leuze Service-Fax-Nummer: +49 (0) 7021 573-199

# 12 Technische Daten

# 12.1 Allgemeine Daten

Tabelle 12.1: Optik

| Lichtquelle                | LED 660 nm (sichtbares Rotlicht)                                                                         |
|----------------------------|----------------------------------------------------------------------------------------------------|
| Wellenlänge                | 660 nm                                                                                                   |
| Strahlaustritt             | frontseitig, alternativ 12° +/- 2° seitlich                                                              |
| Scanrate                   | M-Optik: 700 Scans/s                                                                                     |
| Optikvarianten / Auflösung | M-Optik: m = 0,150 0,500 mm / 6 20 mil                                                                   |
| Leseentfernung             | siehe Kapitel 12.2 "Lesefelder"                                                                          |
| Lesefeldöffnung            | siehe Kapitel 12.2 "Lesefelder"                                                                          |
| Codearten                  | 2/5 Interleaved, Code 39, Code 128, EAN 128,<br>EAN/UPC, EAN Addendum, Codabar,<br>Pharma Code, Code 93  |
| Softwareeigenschaften      | Ausgabeformat wählbar, Mehrfachlesung, Echt-<br>zeitdecodierung, Steuerung des Schaltein-/-aus-<br>gangs |

#### Tabelle 12.2: Elektrik

| Schnittstellentyp     | RS 232, frei konfigurierbar                                                                                                    |
|-----------------------|----------------------------------------------------------------------------------------------------|
| Baudrate              | 4800 57600 Baud                                                                                                    |
| Datenformate          | Datenbit: 7, 8<br>Parität: None, Even, Odd<br>Stoppbit: 1, 2                                                                                                    |
| Protokolle            | Rahmenprotokoll mit/ohne Quittierung<br>Software-Handshake X ON / X OFF                                                                                                    |
| Service Schnittstelle | RS 232 mit festem Datenformat,<br>9600 Bd, 8 Datenbits, keine Parität, 1 Stopbit<br><stx> <daten> <cr><lf></lf></cr></daten></stx>                                                |
| Ports                 | 1 Schalteingang 5 V DC<br>1 Schaltausgang 5 … 30 V, 20 mA                                                                                                    |
| LEDs                  | 1 Geräte- und Lesestatus                                                                                                    |
| Betriebsspannung      | 4,9 5,4 V DC, Schutzklasse III - PELV (Protec-<br>tive Extra Low Voltage)<br><b>Hinweis:</b><br>Bei UL-Applikationen: nur für die Benutzung in<br>"Class 2"-Stromkreisen nach NEC |
| Stromaufnahme         | max. 250 mA (empfohlenes Netzteil: 2 W)                                                                                                    |

#### Tabelle 12.3: Mechanik

| Schutzart               | IP 40                                                                                   |
|-------------------------|-----------------------------------------------------------------------------------------|
| Anschlussart            | Kabel, 2 m lang, 6 x 0,081 mm² (AWG 28)                                                 |
| Gewicht                 | 70 g                                                                                    |
| Abmessungen (H x B x T) | Strahlaustritt frontseitig: 47 x 55 x 20 mm<br>Strahlaustritt seitlich: 52 x 55 x 20 mm |
| Gehäuse                 | Metall                                                                                  |

#### Tabelle 12.4: Umgebungsdaten

| Umgebungstemperatur (Betrieb/Lager) | 0 °C +45 °C/-25 °C +60 °C                           |
|-------------------------------------|-----------------------------------------------------|
| Luftfeuchtigkeit                    | max. 90 % relative Feuchte, nicht kondensierend     |
| Elektromagnetische Verträglichkeit  | EN 55022, EN 55024<br>IEC 61000-4-2, -3, -4 und -6, |
| Konformität                         | CE, FCC Class B                                     |
| Zulassungen                         | UL recognized in Vorbereitung                       |

## 12.2 Lesefelder

# HINWEIS Beachten Sie, dass die tatsächlichen Lesefelder noch von Faktoren wie Etikettiermaterial, Druckqualität, Lesewinkel, Druckkontrast etc. beeinflusst werden und deshalb von den hier angegebenen Lesefeldern abweichen können. Der Nullpunkt des Leseabstands bezieht sich immer auf die Gehäusevorderkante des Strahlaustritts.

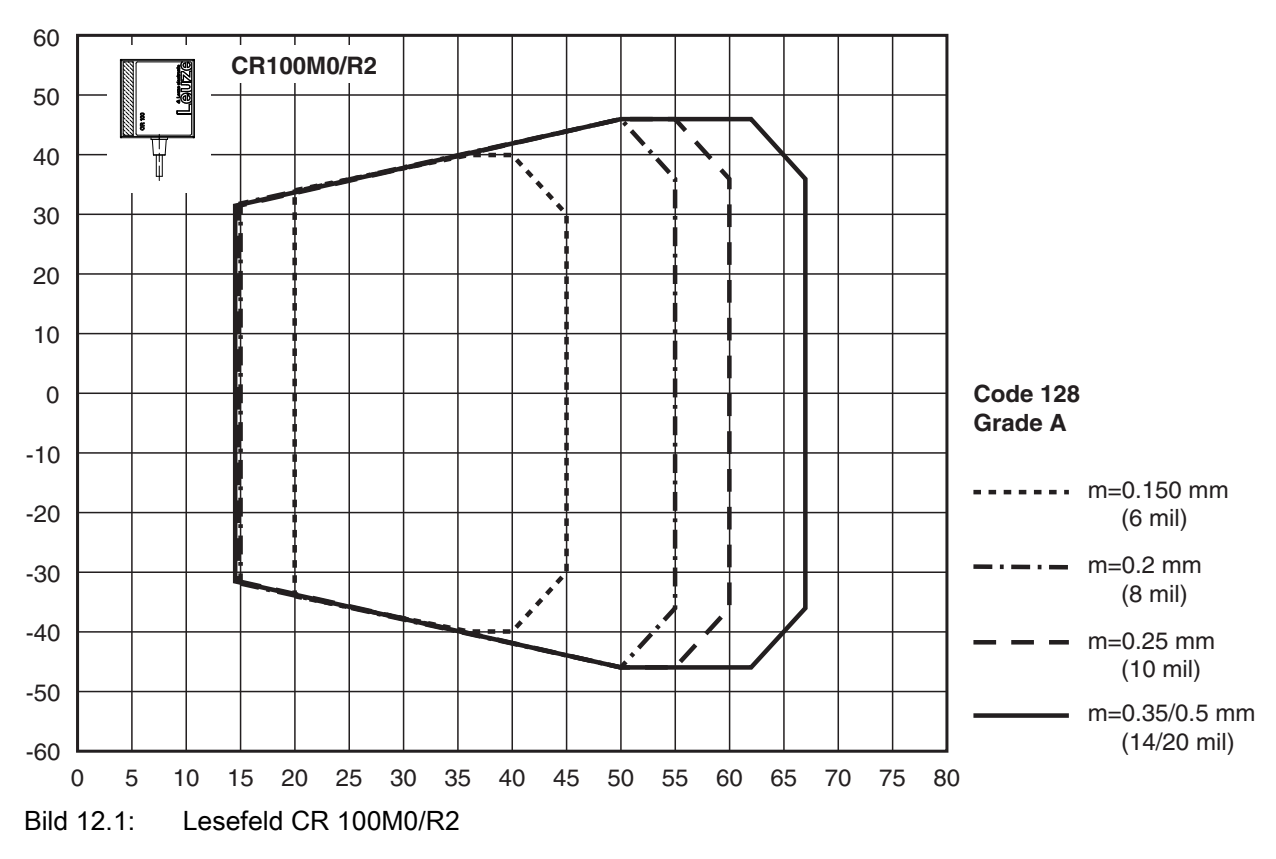

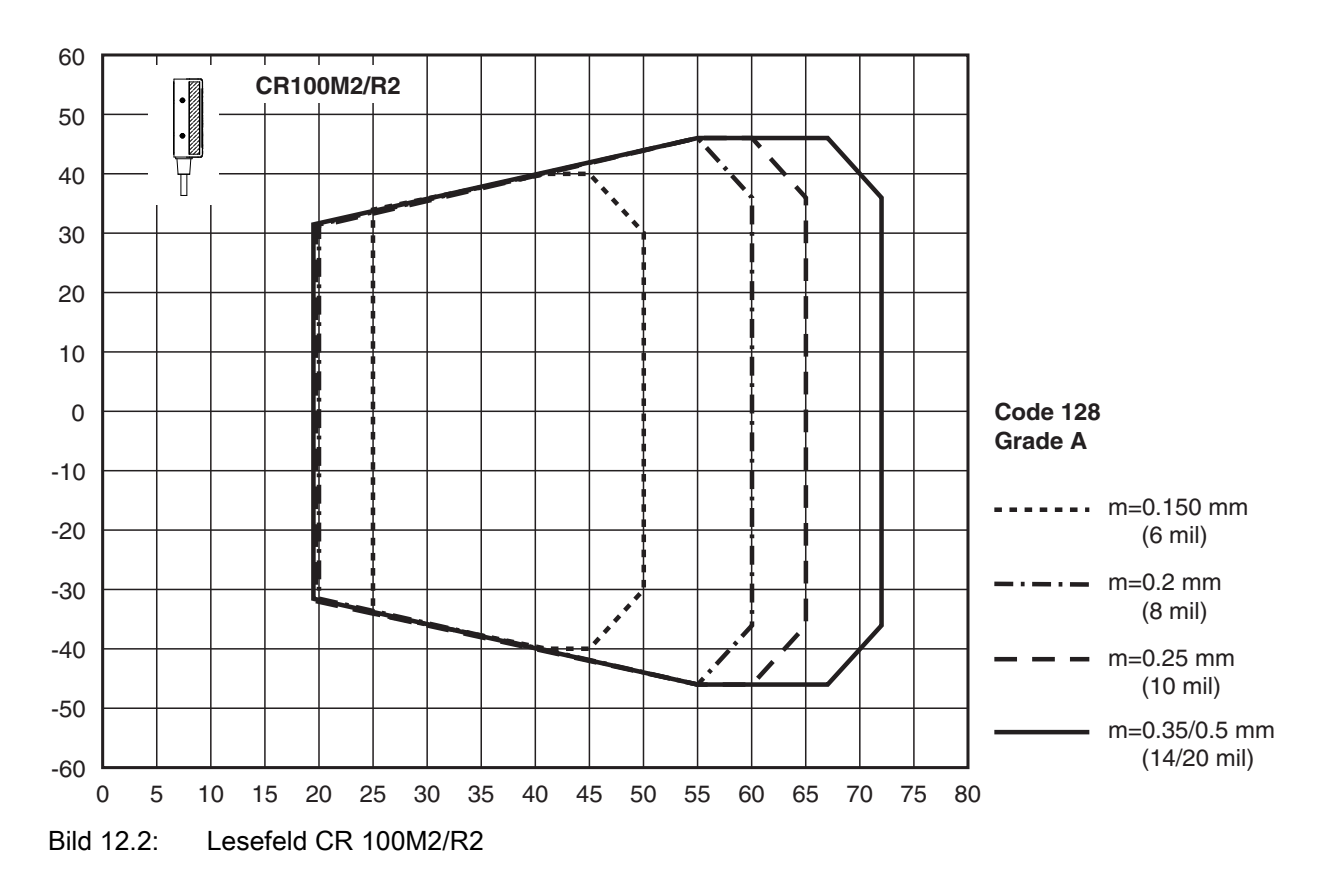

## 12.3 Maßzeichnungen

## CR 100M0/R2 mit seitlichem Strahlaustritt

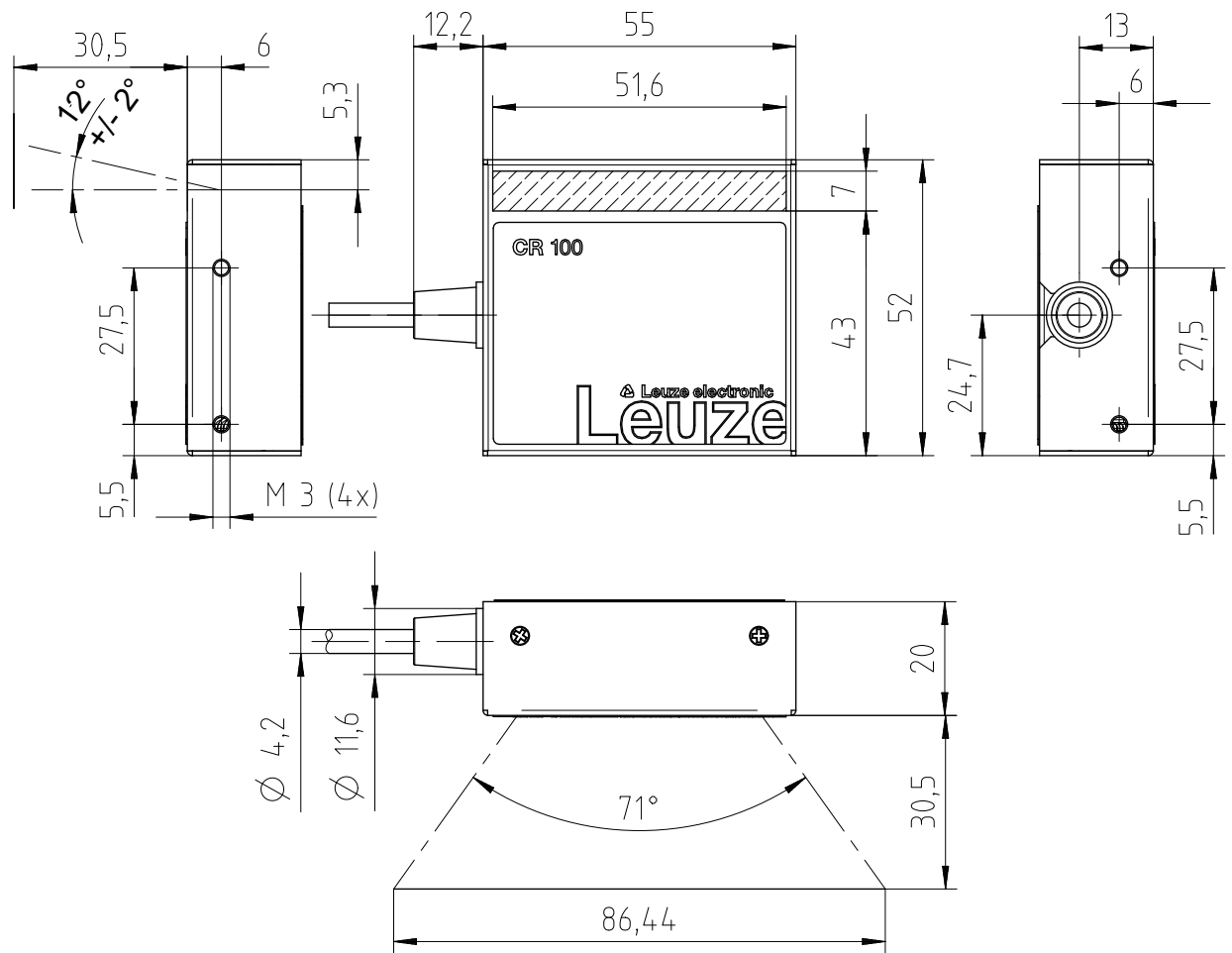

Bild 12.3: Maßzeichnung CR 100M0/R2 mit seitlichem Strahlaustritt

## CR 100M2/R2 mit frontseitigem Strahlaustritt

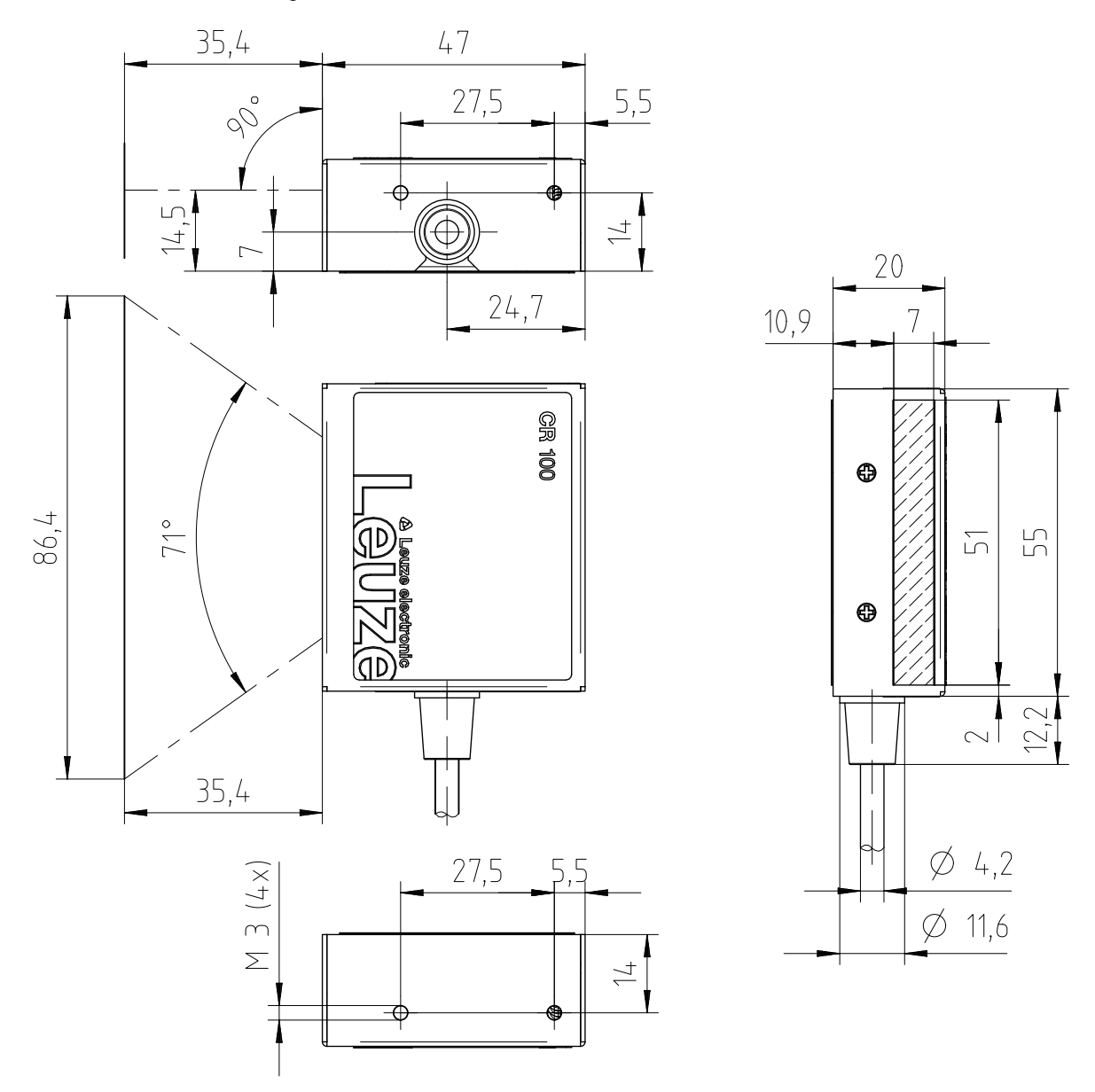

Bild 12.4: Maßzeichnung CR 100M2/R2 mit frontseitigem Strahlaustritt

Leuze

## 13 Bestellhinweise und Zubehör

# 13.1 Typenübersicht

| Tabelle 13.1: | Artikelnummern |
|---------------|----------------|
|               | /              |

| ArtNr.   | Artikelbezeichnung | Beschreibung                                                |
|----------|--------------------|-------------------------------------------------------------|
| 50127451 | CR100M0/R2         | Linienscanner, seitlicher Strahlaustritt, Medium<br>Density |
| 50127450 | CR100M2/R2         | Linienscanner, frontseitiger Strahlaustritt, Medium Density |

## 13.2 Zubehör

Tabelle 13.2: Zubehör

| ArtNr.                                                                                                    | Artikelbezeichnung | Beschreibung                                                                                                   |  |  |
|----------------------------------------------------------------------------------------------------|--------------------|----------------------------------------------------------------------------------------------------|--|--|
| 50128204                                                                                                    | MA-CR              | Adapterleiterplatte mit Federklemmen und 9-poli-<br>ger SUB-D Buchse                                           |  |  |
| 50113396                                                                                                    | KB DSub-9P-3000    | RS 232-Verbindungsleitung, Leitungslänge 3 m                                                                   |  |  |
|                                                                                                    |                    |                                                                                                    |  |  |
| Konfigurationssoftware <i>Sensor Studio</i><br>Download unter www.leuze.com<br>siehe Kapitel 6.2.1 "Konfigurationssoftware<br>herunterladen" |                    | Nach dem FDT/DTM Konzept aufgebautes<br><i>Sensor Studio</i> .Beinhaltet: Kommunikations-DTM<br>und Geräte-DTM |  |  |

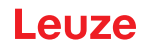

# 14 EG-Konformitätserklärung

Die Barcodeleser der Baureihe CR 100 wurden unter Beachtung geltender europäischer Normen und Richtlinien entwickelt und gefertigt.

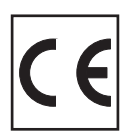

## 15 Anhang

15.1 Barcode - Muster

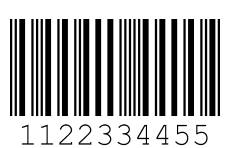

Modul 0,3

Bild 15.1: Codetyp 01: Interleaved 2 of 5

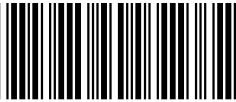

135AC

Modul 0,3

Bild 15.2: Codetyp 02: Code 39

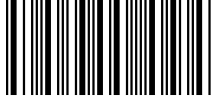

a121314a

Modul 0,3

Bild 15.3: Codetyp 11: Codabar

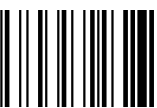

abcde

Modul 0,3

Bild 15.4: Code 128

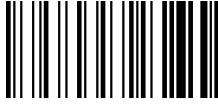

abcde

Modul 0,3

Bild 15.5: Codetyp 08: EAN 128

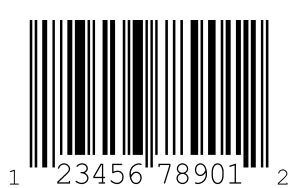

78901" SC 2

Bild 15.6: Codetyp 06: UPC-A

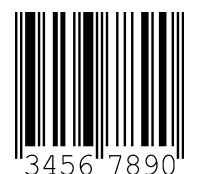

SC 3

Bild 15.7: Codetyp 07: EAN 8

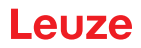

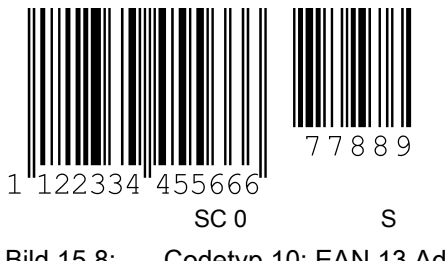

Bild 15.8: Codetyp 10: EAN 13 Add-on